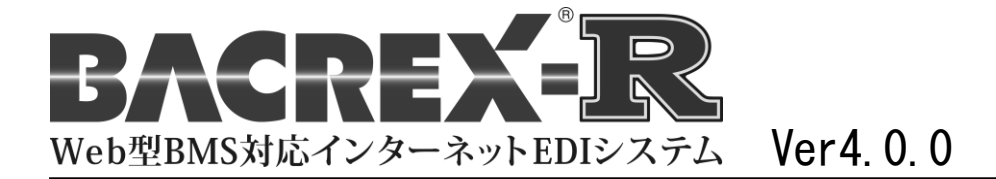

### IE設定の注意事項

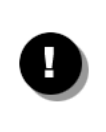

#### 本ドキュメント使用上の注意

本ドキュメントは、ユーザ提供用として編集可能な Microsoft Word 形式ファイルで提供しています。 ユーザへ提供する場合は、弊社社名(ニュートラル)、ロゴ等を削除しユーザ向けに編集後、提供し てください。

第1版

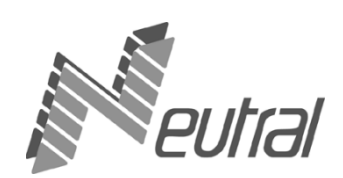

このマニュアルは、BACREX-R を実際に使用する前に知っておいて頂きたい内容として、使用する前の設定や、 動作に関する注意事項を記述したものです。

最初に必ずお読み頂き、各設定を行ってください。

実際に表示される画面と、マニュアルの画面とが異なる場合があります。 BACREX-R は、お客様の使用環境に合わせてカスタマイズのできるシステムです。そのため、この マニュアル上で解説している機能が、お客様がお使いのシステムに搭載されていない場合があり ます。 また、マニュアルに掲載されているものと、機能の名称や画面の様子が異なる場合がありますの で、ご了承ください。 なお、ご使用中のシステムと、マニュアルとの違いについて詳しくは、管理者にお問い合わせく ださい。

■ 対応 OS について

Windows 7、Windows Vista Ultimate/Business 、XP Pro + SP1/SP2、2000 Pro/Server、2003 Server、2008 Server が必要です。

- 対応WWW ブラウザについて Internet Explorer Ver.6.0、Ver7.0またはVer8.0 が必要です。
- BACREX-Rの利用タイプとして以下の2つのタイプがあります。
  - ・ブラウザ型:ブラウザからデータの参照や入力を行うタイプです。
  - ・ファイル型:データをファイルの送受信により行うタイプです。 ファイル型では、ブラウザ利用と自動送受信パック(オプション製品)利用があります。

Oracle は ORACLE Corporation の登録商標です。

Microsoft、Windows は米国 Microsoft Corporationの米国およびその他の国における登録商標です。

その他、記載されている社名、製品名は、一般に各社の商標または登録商標です。

| 第1章 Internet Explorer 6.0 をご利用の場合の設定方法                                                           |              |
|--------------------------------------------------------------------------------------------------|--------------|
| 1. BACREX-R を利用するための標準的な設定                                                                       | <br>4        |
| 2. ブラウザ型で帳票を利用する場合に必要な設定                                                                         | <br>8        |
| 3. Windows XP SP2 以降をご利用の場合に必要な設定                                                                | <br>11       |
|                                                                                                  |              |
|                                                                                                  |              |
| 第2章 Internet Explorer 7.0 をご利用の場合の設定方法                                                           |              |
| 第2章 Internet Explorer 7.0 をご利用の場合の設定方法<br>1. BACREX-R を利用するための標準的な設定                             | <br>18       |
| 第2章 Internet Explorer 7.0 をご利用の場合の設定方法<br>1. BACREX-R を利用するための標準的な設定<br>2. ブラウザ型で帳票を利用する場合に必要な設定 | <br>18<br>22 |

| 第3章 Internet Explorer 8.0 をご利用の場合の設定方法 |        |
|----------------------------------------|--------|
| 1. BACREX-R を利用するための標準的な設定             | <br>31 |
| 2. ブラウザ型で帳票を利用する場合に必要な設定               | <br>35 |
| 3. その他の設定                              | <br>39 |
|                                        |        |
|                                        |        |
| 第4章 共通設定                               |        |

|--|

| - 弗5早 美仃時の動作に関り る注思争り |
|-----------------------|
|-----------------------|

| 1 | 実行時の動作に関する注意事項 | 50     |
|---|----------------|--------|
|   | 大日前の知道に因うの江心宇境 | <br>00 |

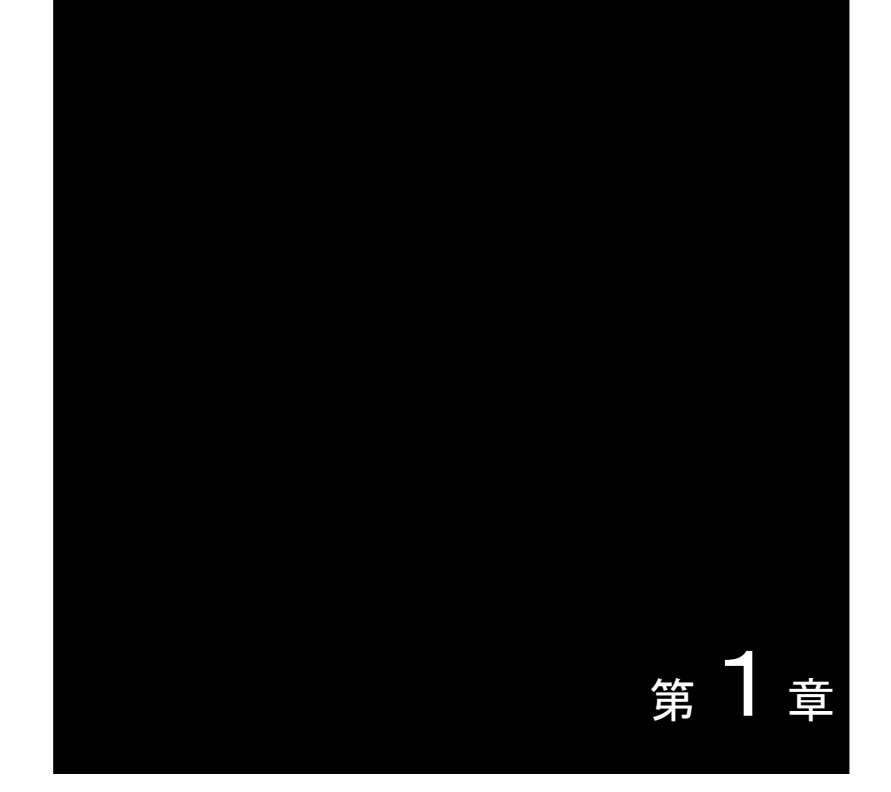

# Internet Explorer 6.0 をご利用の場合の設定方法

※ 画面例はすべて Internet Explorer Ver. 6.0 SP2 のものです。

- [1] WW ブラウザの設定
  - (1) Internet Explorer を起動し、[ツール] メニューの [インターネットオプション] を選択します。
  - (2) [セキュリティ] タブをクリックします。

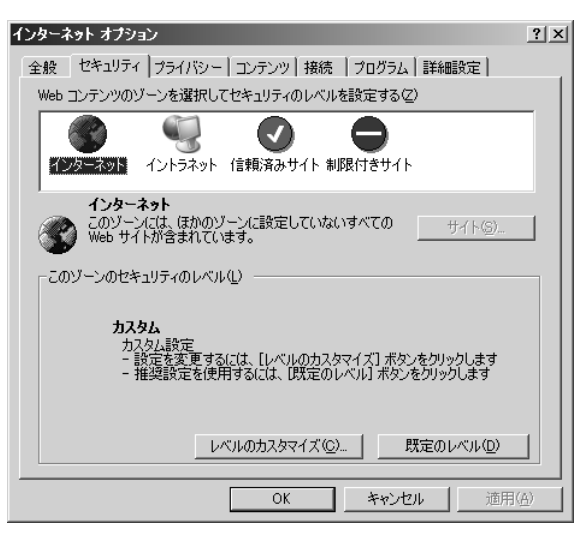

- (3) [Web コンテンツのゾーンを選択してセキュリティのレベルを設定する] の中から、[インターネット] をクリックします。
- (4) [レベルのカスタマイズ] ボタンをクリックします。
- (5) [セキュリティの設定] ダイアログの [スクリプト] の項目を次のように設定します。 ・[アクティブスクリプト] を、[有効にする] に設定

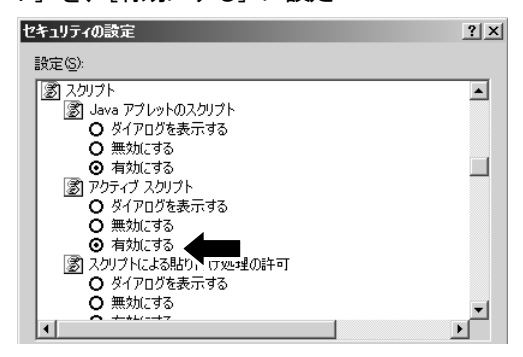

- (6) [OK] ボタンをクリックします。
- (7) [全般] タブをクリックします。

(8) [インターネットー時ファイル]の[設定]ボタンをクリックします。

| インターネット オブション                                          | <u>?</u> × |
|--------------------------------------------------------|------------|
| 全般 セキュリティ「プライバシー」コンテンツ「接続 】プログラム   詳細設定                |            |
| 「木ーム ページーーーーーーーーーーーーーーーーーーーーーーーーーーーーーーーーーー             |            |
| ホーム ページとして使用するページは変更できます。                              |            |
| μ                                                      |            |
| 現在のページを使用( <u>C</u> )標準設定( <u>D</u> )空白を使用( <u>B</u> ) |            |
| - インターネットー 時ファイル                                       |            |
| インターネットで表示したページは特別なフォルダに保存され、次回からは                     |            |
| Cookie の削除()   ファイルの削除(E)   設定(S)                      |            |
|                                                        |            |
| 「腹歴」                                                   |            |
| ると、最近表示したページへすばやくアクセスできます。                             |            |
| ページを履歴に保存する日数(K): 20 🚊 履歴のクリア(出)                       |            |
|                                                        |            |
|                                                        | <u> </u>   |
|                                                        | <u>A</u> ) |

(9) [保存しているページの新しいバージョンの確認]から、[ページを表示するごとに確認する]をクリックします。

| 設定            |                                                                 |                                                                |                             |                                    | ? ×                |
|---------------|-----------------------------------------------------------------|----------------------------------------------------------------|-----------------------------|------------------------------------|--------------------|
| 6             | 保存しているへ<br>・ <u>ページを表</u><br>・ Internet E<br>・ 自動的に移<br>・ 確認しない | ページの新しい、<br>示することに確<br>xplorer を起動<br>確認する( <u>A</u> )<br>い(N) | ミージョンの確<br>認する(E)<br>するごとに確 | 1272(E)                            |                    |
| - インタ-<br>現在( | -ネット一時ファイ<br>D場所:                                               | ルのフォルダ —<br>C:¥Docume<br>Settings¥Te                           | nts and Set<br>emporary In  | tings¥ryuya¥Local<br>ternet Files¥ |                    |
| 使用3           | するディスク領域(<br>                                                   | <u>D</u> ):<br> <br> 7rイルのส                                    |                             | 20 📩 м                             | 1B<br>R( <u>Q)</u> |
|               |                                                                 |                                                                | 0                           | ικ <u></u> キャ)                     | /t/l               |

- (10) [OK] ボタンをクリックします。
- (11) [プライバシー] タブをクリックします。
- (12) [設定] 欄のレベルを [中] にして [OK] ボタンをクリックします。

| インターネット オブション ? 🗙                                      |
|--------------------------------------------------------|
| 全般   セキュリティ プライバシー   コンテンツ   接続   プログラム   詳細設定         |
| 設定<br>スライダのつまみを移動して、インターネット ゾーンのプライバシー設定を選<br>択してください。 |
| ンパクトなブライバシー ポリシーのないサード パーティの Cookie を<br>              |
| サイト⑤ インポートΦ 詳細設定 (Δ 既定 (Δ)                             |
| ポップアップ ブロック<br>ほとんどのポップアップ ウィンドウが現れないようにします。           |
|                                                        |
| OK         キャンセル         通用(品)                         |

- ※ ネットワークポリシー等の理由により [設定] 欄のレベルを [中] 以下にできない場合などは、以下の設 定を行ってください。
  - [サイト] ボタンをクリックします。

| インターネット オプション                                                                                                    | ? X |
|----------------------------------------------------------------------------------------------------|-----|
| 全般   セキュリティ プライバシー   コンテンツ   接続   プログラム   詳細設定                                                                                                    |     |
| 設定<br>スライダのつまみを移動して、インターネット ゾーンのプライバシー設定を選<br>択してください。                                                                                                    |     |
| 中     ・     ・     ・     ・     ・     ・     ・     ・     ・     ・     ・     ・     ・     ・     ・     ・     ・     ・     ・     ・     ・     ・     ・     ・     ・     ・     ・     ・     ・     ・     ・     ・     ・     ・     ・     ・     ・     ・     ・     ・     ・     ・     ・     ・     ・     ・     ・     ・     ・     ・     ・     ・     ・     ・     ・     ・     ・     ・     ・     ・     ・     ・     ・     ・     ・     ・     ・     ・     ・     ・     ・     ・     ・     ・     ・     ・     ・     ・     ・     ・     ・     ・     ・     ・     ・     ・     ・     ・     ・     ・     ・     ・     ・     ・     ・     ・     ・     ・     ・     ・     ・     ・     ・     ・     ・     ・     ・     ・     ・     ・     ・     ・     ・     ・     ・     ・     ・     ・     ・     ・     ・     ・     ・     ・     ・     ・     ・     ・     ・     ・     ・     ・     ・     ・     ・     ・     ・     ・     ・     ・     ・     ・     ・     ・     ・     ・     ・     ・     ・     ・     ・     ・     ・     ・     ・     ・     ・     ・     ・     ・     ・     ・     ・     ・     ・     ・     ・     ・     ・     ・     ・     ・     ・     ・     ・     ・     ・     ・     ・     ・     ・     ・     ・     ・     ・     ・     ・     ・     ・     ・     ・     ・     ・     ・     ・     ・     ・     ・     ・     ・     ・     ・     ・     ・     ・     ・     ・     ・     ・     ・     ・     ・     ・     ・     ・     ・     ・     ・     ・     ・     ・     ・     ・     ・     ・     ・     ・     ・     ・     ・     ・     ・     ・     ・     ・     ・     ・     ・     ・     ・     ・     ・     ・     ・     ・     ・     ・     ・     ・     ・     ・     ・     ・     ・     ・     ・     ・     ・     ・     ・     ・     ・     ・     ・     ・     ・     ・     ・     ・     ・     ・     ・     ・     ・     ・     ・     ・     ・     ・     ・     ・     ・     ・     ・     ・     ・     ・     ・     ・     ・     ・     ・     ・     ・     ・     ・     ・     ・     ・     ・     ・     ・     ・     ・     ・     ・     ・     ・     ・     ・     ・     ・     ・     ・     ・     ・     ・     ・     ・     ・     ・     ・     ・     ・     ・     ・     ・     ・     ・     ・     ・     ・     ・     ・     ・     ・     ・     ・     ・ | :   |
| <u> 「サイト©」</u> <u> インポートℚ</u> <u> 詳細設定 ℚ</u> 既定 ℚ)                                                                                                    |     |
| ポップアップ ブロック<br>ほとんどのボップアップ ウィンドウが現れないようにします。<br>✓ ポップアップをブロックする(E)<br>設定(E)…                                                                                                    |     |
| OK キャンセル 適用(                                                                                                    | 4)  |

・ [Web サイトのアドレス] に接続する BACREX-R のサーバのアドレスを入力し、[許可] ボタンをクリックします。

| サイトごとのブライバシー操作                                                                     |                                            | <u>?</u> ×                            |
|------------------------------------------------------------------------------------|--------------------------------------------|---------------------------------------|
| サイトの管理<br>ブライバシー ポリシーに関係なく、どの<br>ないかを指定できます。<br>管理する Web サイトの完全なアドレスを入力<br>い。      | の Web サイト(こ Cookie の使<br>してから、[[午可] または【ブロ | 用を常に許可するかし<br>ック] をクリックしてくださ          |
| ー見パッソイトを用いたするには、Web サイトのアドレス(W):<br>http://www.bacrex.co.jp/<br>管理している Web サイト(S): | 2日前で2度抓して 時時す」から                           | プロック(B)<br>「許可(A)                     |
| ドメイン<br>                                                                           | 設定                                         | 育郎余( <u>F</u> )<br>すべて育印除( <u>M</u> ) |
|                                                                                    |                                            | ОК                                    |

・ [管理している Web サイト] に登録されたドメインが [常に許可] となっていることを確認し [OK] ボ タンをクリックします。

| サイトごとのブライバシー操作                                         | ? ×              |
|--------------------------------------------------------|------------------|
| ┌ サイトの管理                                               |                  |
| プライバシー ポリシーに関係なく、どの Web サイトに Cookie の使用<br>ないかを指定できます。 | を常に許可するかし        |
| 管理する Web サイトの完全なアドレスを入力してから、 [許可] または [ブロッ/<br>い。      | フ] をクリックしてくださ    |
| 一覧からサイトを削除するには、Web サイトの名前を選択して 間I除1 ボタンを               | とクリックしてください。     |
| Web サイトのアドレス( <u>W</u> ):                              |                  |
|                                                        | ブロック( <u>B</u> ) |
|                                                        | 許可( <u>A</u> )   |
| 管理している Web サイト(S):                                     |                  |
| ドメイン     設定       bacrex.co.jp     常に許可                | 削除( <u>R</u> )   |
|                                                        | 9代て前11余(M)       |
|                                                        |                  |
|                                                        |                  |
|                                                        |                  |
|                                                        |                  |
|                                                        | ОК               |

(13) [OK] ボタンをクリックしていき、Internet Explorer の画面に戻ります。

ブラウザ上で、帳票イメージによる表示・印刷を行うシステムの場合は、[1. BACREX-R を利用するための標準的な設定]に追加して以下の設定も必要です。

※ 画面例はすべて Internet Explorer Ver. 6.0 SP2 のものです。

[1] WWW ブラウザの設定(ActiveX コントロールの設定)

ブラウザ型にてご利用される場合は、帳票表示機能にて使用するため ActiveX コントロールの設定を行います。

- (1) Internet Explorer を起動し、[ツール] メニューの [インターネットオプション] を選択します。
- (2) [セキュリティ] タブをクリックします。

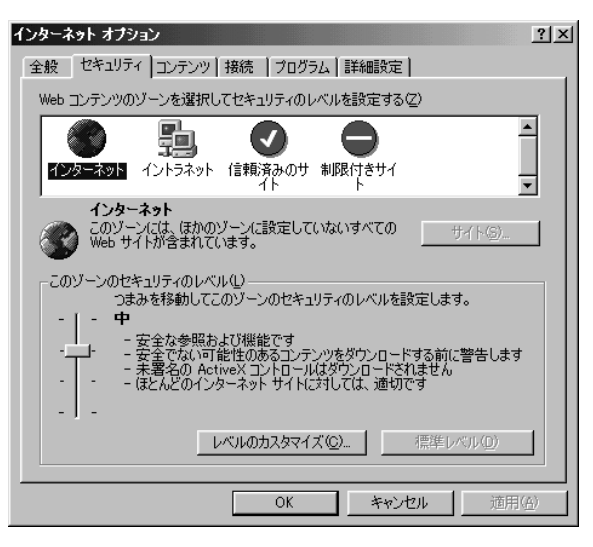

- (3) [Web コンテンツのゾーンを選択してセキュリティのレベルを設定する] の中から、[インターネット] をクリックします。
- (4) [レベルのカスタマイズ] ボタンをクリックします。
- (5) [セキュリティの設定] ダイアログの [ActiveX コントロールとプラグイン] の項目を、次のように設定します。
  - ・ [ActiveX コントロールとプラグインの実行]を、[有効にする] に設定

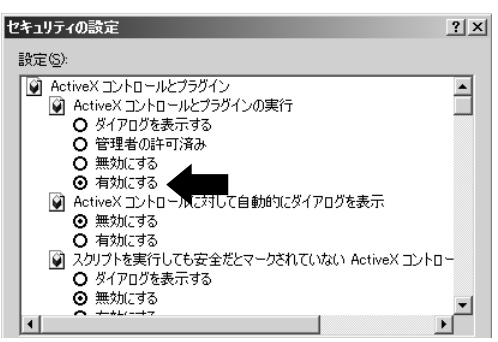

「スクリプトを実行しても安全だとマークされている ActiveX コントロールのスクリプトの実行]を、
 [有効にする]に設定

[署名済み ActiveX コントロールのダウンロード]を[ダイアログを表示する]に設定

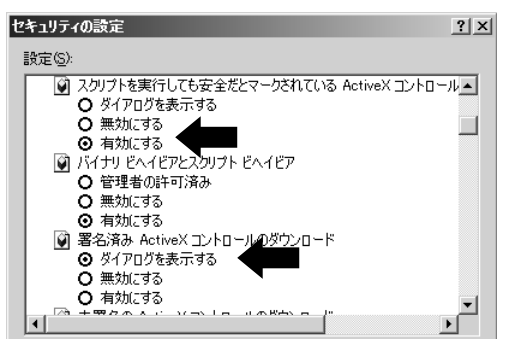

(6) [OK] ボタンをクリックしていき、Internet Explorer の画面に戻ります。

[2] 実行時の注意(ActiveX コントロールのインストール)

•

帳票表示の際、ActiveX コントロールがインストールされていない場合やバージョンが古い場合に、以下の ダイアログが表示されます。その際は「インストールする」をクリックして、ActiveX コントロールをイン ストールします。

| Internet Explorer - セキュリティの警告                                                                | ×                                                            |
|----------------------------------------------------------------------------------------------|--------------------------------------------------------------|
| <b>このソフトウェアをインストールしますか?</b><br>名前: <u>CrView ActiveX Control</u><br>発行元: <u>HOS Co.,Ltd.</u> | Client Module                                                |
| _■ 追加オプションの表示(①)                                                                             | インストールするゆ (インストールしないの)                                       |
| インターネットのファイルは役に立ちますが、<br>住があります。信頼する発行元のソフトウェ                                                | このファイルの種類はコンピュータに問題を起こす可能<br>アのみ、インストールしてください。 <u>危険性の説明</u> |

|   | 間違って追加オプションの"HOSCo. Ltd. "からのソフトウェアはインストールしないをチェック                                                    |
|---|----------------------------------------------------------------------------------------------------|
|   | し「インストールしない」ホタンを押してしまった場合。                                                                            |
|   | Internet Explorer - セキュリティの警告                                                                         |
|   | このソフトウェアをインストールしますか?                                                                                  |
|   | 名前: <u>CrView ActiveX Control Client Module</u><br>発行元: <u>HOS Co.,Ltd.</u>                           |
|   | ○ "HOS Co.,Ltd."からのソフトウェアを常にインストールする( <u>A</u> )                                                      |
|   | ○ 「HOS Co.Ltd"からのソフトウェアはインストールしない(N)」                                                                 |
|   |                                                                                                    |
|   |                                                                                                    |
| • | インターネットのファイルは役に立ちますが、このファイルの種類はコンピュータに問題を起こす可能<br>性があります。信頼する発行元のソフトウェアのみ、インストールしてください。 <u>危険性の説明</u> |
|   |                                                                                                    |
|   | -<br>ト記画面で「インストール」ない]ボタンを押してしまった場合は ActiveX コントロールが正                                                  |
|   |                                                                                                    |
|   | してインストールどれよどい。<br>                                                                                    |
|   | ての場合は以下の保TFを11つに後、再度帳票画面へアクセスし「インストールする」 ホタンを押                                                        |
|   |                                                                                                    |
|   | (I) Internet Explorer 【ツール】 メニューの 【インターネットオフション】 を選択します。                                              |
|   | (2)[コンテンツ] タブをクリックし、証明書の[発行元]ボタンを押してください。                                                             |
|   | (3) [信頼されない発行元] タブをクリックし、発行先が"HOS Co., Ltd. "の行を選択し、[削                                                |
|   | 除〕 ボタンを押して信頼されない発行元から削除してください。                                                                        |

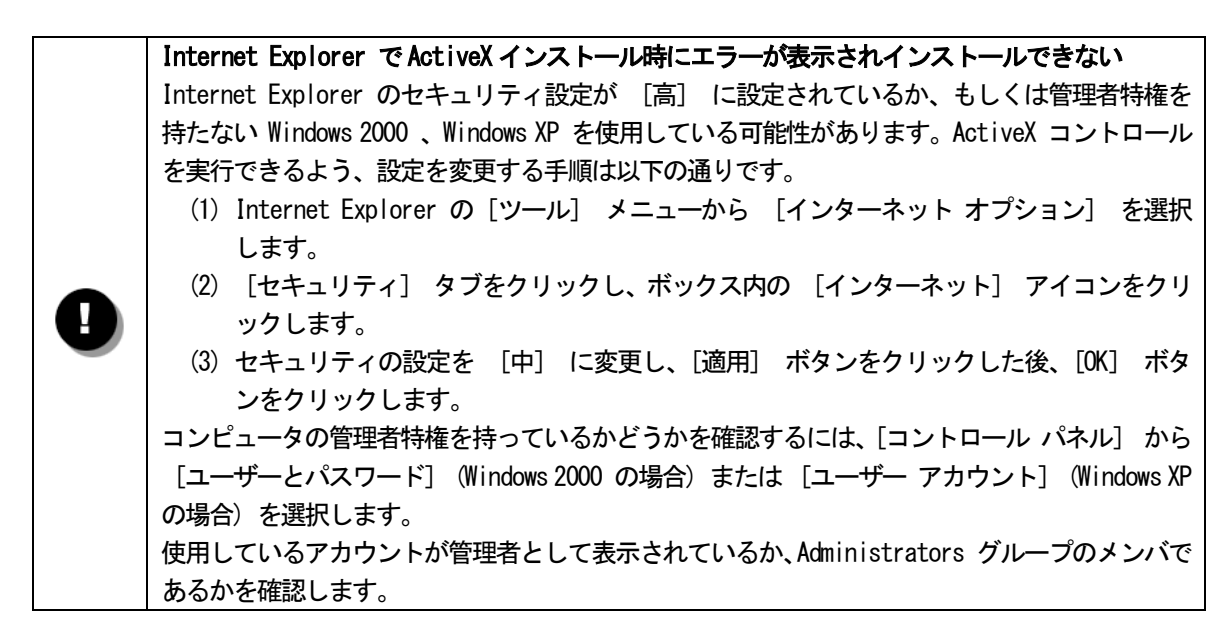

※ 画面例はすべて Internet Explorer Ver. 6.0 SP2 のものです。

- [1] 信頼済みサイトの設定
  - (1) Internet Explorer を起動し、[ツール] メニューの [インターネットオプション] を選択します。
  - (2) [セキュリティ] タブをクリックします。

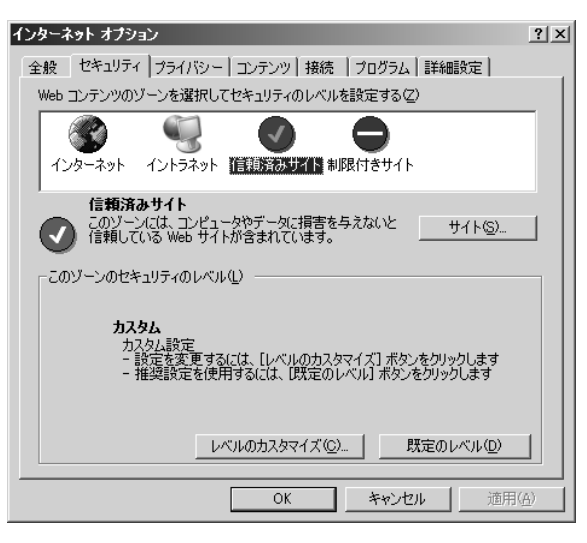

- (3) [Web コンテンツのゾーンを選択してセキュリティのレベルを設定する] の中から、[信頼済みサイト] をクリックします。
- (4) [サイト] ボタンをクリックします。
- (5) [このゾーンのサイトにはすべてサーバの確認(https:)を必要とする]がチェックされている場合、 チェックをはずします。

| 信頼済みり      | ተኑ                                  |                                  | ? X              |
|------------|-------------------------------------|----------------------------------|------------------|
| ◙          | このゾーンに Web サイトを追<br>イトには、このゾーンのセキュリ | 加/削除できます。このゾーン<br> ティの設定が適用されます。 | のすべての Web サ      |
| 次の Web     | o サイトをゾーンに追加する( <u>D</u> )          | b:                               |                  |
|            |                                     |                                  | 追加(点)            |
| Web サイ     | F <u>₩</u> ):                       |                                  |                  |
|            |                                     |                                  | 削16余( <u>R</u> ) |
|            |                                     |                                  |                  |
|            |                                     |                                  |                  |
| ן<br>ר בסצ | ーンのサイトにはすべてサーバ                      | ーの確認(https:)を必要とす                | 136) <b>(</b>    |
|            |                                     | ОК                               | キャンセル            |

(6) [次の Web サイトをゾーンに追加する] に、接続する BACREX-R のサーバのアドレスを入力し、[追加] ボタンをクリックします。

| 言頼済みサイト                                                                | <u>? x</u> |
|------------------------------------------------------------------------|------------|
| このゾーンに Web サイトを追加/削除できます。このゾーンのすべての We<br>イトには、このゾーンのセキュリティの設定が通用されます。 | ьサ         |
| 次のWebサイトをゾーンに追加する(D):<br>https://www.bacrex.co.jp/<br>Webサイト(W):       | )          |
| <u></u>                                                                | )          |
| 🔲 このゾーンのサイトにはすべてサーバーの確認(https:)を必要とする(S)                               |            |
| OKキャンセノ                                                                | L          |

(7) [Web サイト] に登録されたことを確認し [OK] ボタンをクリックします。

| 信頼済みサイト                                                        | <u>? ×</u>     |
|----------------------------------------------------------------|----------------|
| このゾーンに Web サイトを追加/削除できます。このゾーン<br>イトには、このゾーンのセキュリティの設定が適用されます。 | のすべての Web サ    |
| 次の Web サイトをゾーン(こ追加する(D):                                       |                |
|                                                                | 追加( <u>A</u> ) |
| Web サイト(W):<br>https://www.bacrex.co.jp/                       | <u>育耶余(已)</u>  |
| 🥅 このゾーンのサイトにはすべてサーバーの確認 (https:)を必要とす                          | ( <u>ଅ</u> ଟ   |
| ОК                                                             | キャンセル          |

- (8) [OK] ボタンをクリックしていき、Internet Explorer の画面に戻ります。
- (9) WWW ブラウザの設定

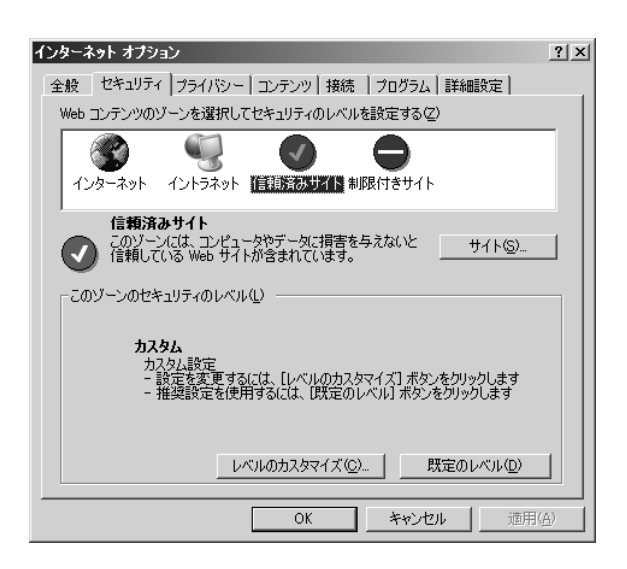

「1. BACREX-R を利用するための標準的な設定」、「2. ブラウザ型で帳票を利用する場合に必要な設定」 で、[インターネット] に対して行った [レベルのカスタマイズ] 作業を、[信頼済みサイト] に対しても 行います。 [2] Internet Explorer のポップアップブロックの設定

WindowsXPでは、[信頼済みサイトの登録]を行ってもポップアップをブロックする場合があります。その場合、Internet Explorer のポップアップブロックの設定を行ってください。

ログインの際、ユーザ I D・パスワードを正しく入力しても、以下のような画面が表示され、メニュー画面 が表示されない場合は、ポップアップがブロックされていることが考えられますので、ブロック解除の設定 を行ってください。

| 🚰 ユーザ認証結果 -           | Microsoft | Internet | Explorer           | <u>_                                    </u> |
|-----------------------|-----------|----------|--------------------|----------------------------------------------|
|                       |           |          |                    |                                              |
|                       |           |          |                    |                                              |
| The State State State |           |          |                    |                                              |
|                       |           |          |                    |                                              |
| 前回ログイン                | ま2006年03  | 月29日     | 11時42分42秒でし        | た。                                           |
|                       |           |          | ing to to to to to |                                              |
|                       |           | 閉じる      |                    |                                              |
|                       |           |          |                    |                                              |
|                       |           |          |                    |                                              |
|                       |           |          |                    |                                              |
|                       |           |          |                    |                                              |
|                       |           |          |                    |                                              |

- (1) Internet Explorer を起動し、[ツール] メニューの [ポップアップブロック | ポップアップブロックの 設定] を選択します。
- (2) [許可する Web サイトのアドレス] に、接続する BACREX-R のサーバのアドレスを入力し、[追加] ボタ ンをクリックします。

| ボッブアップ ブロックの設定                                                      | ×                  |
|---------------------------------------------------------------------|--------------------|
| 例外<br>現在ポップアップはブロックされています。下の一覧にサイトを追加す<br>の Web サイトのポップアップを許可できます。  | あことにより、特定          |
| 許可する Web サイトのアドレス(W)<br>https://www.bacrex.co.jp/                   | <u>适加(A)</u>       |
| 許可されたサイト( <u>S</u> ):                                               | 削16余(R)            |
|                                                                     | すべて削り除( <u>E</u> ) |
|                                                                     |                    |
|                                                                     |                    |
| →通知とフィルタレベル<br>「 ポップアップのブロック時代:音を鳴らす(P)<br>「 ポップアップのブロック時代:音を鳴らす(P) |                    |
| マ ホッファクランのフロップサルご資料はハーを表示する↓<br>フィルタレベル(E):                         |                    |
| 中 ほとんどの自動ポップアップをブロックする                                              |                    |
| <u>///97/97/709/00 FAQ</u>                                          | BUS(C)             |

(3) [許可されたサイト] に登録されたことを確認し [閉じる] ボタンをクリックします。

| 、ップアップ ブロックの設定                                                     |                   | × |
|--------------------------------------------------------------------|-------------------|---|
| 例外<br>現在ポップアップはブロックされています。下の一覧にサイトを追加す<br>の Web サイトのポップアップを許可できます。 | ねことにより、特定         |   |
| 許可する Web サイトのアドレス( <u>W</u> ):                                     | ·信加(A)            | 1 |
| リーー                                                                | XEXU 4 <u>7</u> / | 1 |
| www.bacrex.co.jp                                                   | 肖耶余(民)            | 1 |
|                                                                    | すべて削除( <u>E</u> ) |   |
|                                                                    |                   |   |
|                                                                    |                   |   |
| 1                                                                  |                   |   |
| 「通知とフィルタ レベル                                                       |                   |   |
| ▼ ボッフアッフのフロック時に首を鳴らすた ▼ ボップアップのブロック時に首報バーを表示する①                    |                   |   |
| フィルタ レベル( <u>F</u> ):                                              |                   |   |
| 中:ほとんどの自動ポップアップをブロックする                                             | •                 |   |
| <u> ポップアップ ブロックの FAQ</u>                                           | 閉じる( <u>C</u> )   | ] |

[3] Internet Explorer のファイルダウンロードの設定

Internet Explorer 6.0 SP2 では、ファイルダウンロードの設定を有効に設定しない場合、ファイルをダウンロードする際に、情報バーが表示されダウンロードを行うことができません。

ファイルをダウンロードできるようにする為、Internet Explorer にて、設定変更を行う必要があります。

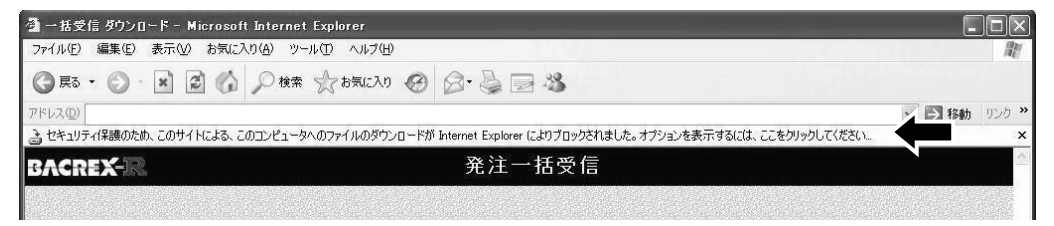

- (1) Internet Explorer を起動し、[ツール] メニューの [インターネットオプション] を選択します。
- (2) [セキュリティ] タブをクリックします。

| インターネット  | オプション                                                       |
|----------|-------------------------------------------------------------|
| 全般セキ     | コリティ プライバシー コンテンツ 接続 プログラム 詳細設定                             |
| Web コンテン | ハツのゾーンを選択してセキュリティのレベルを設定する(2)                               |
|          |                                                             |
| インターネ    | ット イントラネット 信頼し済みサイト 制限付きサイト                                 |
| 信        | 頼済みサイト                                                      |
|          | Dゾーンには、コンピュータやデータに損害を与えないと サイト(S)<br>類している Web サイトが含まれています。 |
| 20       | ロジーンには、サイトがありません。                                           |
| -2009-2  | መሮቶኳንታለመሥላኩው                                                |
|          | <u> </u>                                                    |
|          | カスタム設定<br>- 設定を変更するには、[レベルのカスタマイズ] ボタンをクリックします              |
|          | - 推奨設定を使用するには、「既定のレベル」「ボタンをクリックします                          |
|          |                                                             |
|          | レベルのカスタマイズ(Q) 既定のレベル(D)                                     |
| -        |                                                             |
|          | OK 「キャンセル」 適用(A)                                            |

- (3) [Web コンテンツのゾーンを選択してセキュリティのレベルを設定する] の中から、[信頼済みサイト] をクリックします。
- (4) [サイト] ボタンをクリックします。
- (5) [次の Web サイトをゾーンに追加する] に、接続する BACREX-R のサーバのアドレスを入力し、[追加] ボタンをクリックします。

| 信頼済みサイト                                           | ?×                            |
|---------------------------------------------------|-------------------------------|
| このゾーンに Web サイトを追加/削除できま<br>イトには、このゾーンのセキュリティの設定が通 | す。このゾーンのすべての Web サ<br>5用されます。 |
| 次の Web サイトをゾーン(に追加する(D):                          |                               |
| http://www.bacrex.co.jp/                          | 追加( <u>A</u> )                |
| Web サイト( <u>W</u> ):                              |                               |
|                                                   | 育唱除( <u>R</u> )               |
|                                                   |                               |
|                                                   |                               |
| └<br>▽このゾーンのサイトにはすべてサーバーの確認 (https                | :)を必要とする(S)                   |
|                                                   | _                             |
|                                                   | OK キャンセル                      |
|                                                   |                               |

(6) [Web サイト] に登録されたことを確認し [OK] ボタンをクリックします。

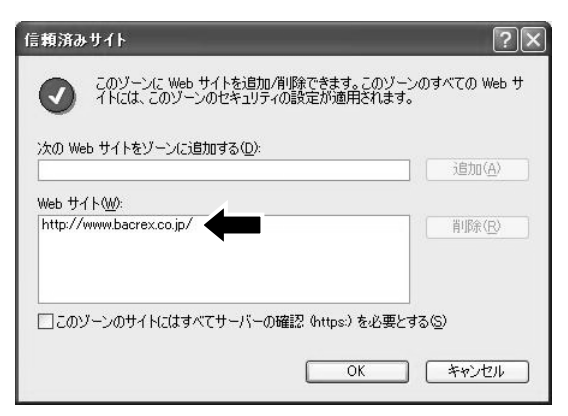

(7) [OK] ボタンをクリックし、インターネットオプションのセキュリティタブの画面に戻ります。
 (8) レベルのカスタマイズボタンをクリックします。

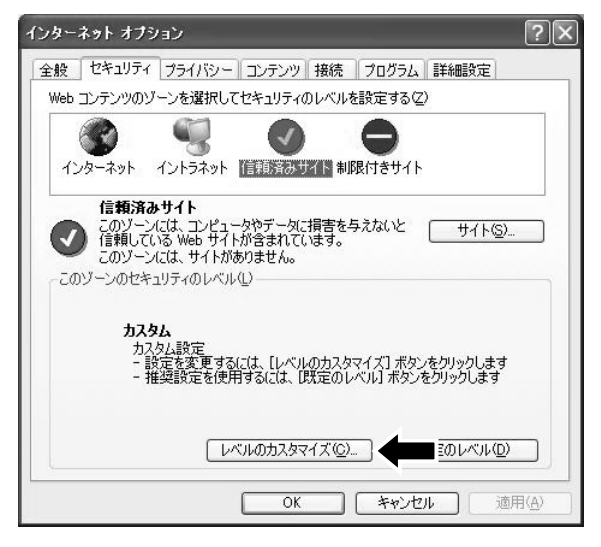

- (9) [ファイルのダウンロード] を [有効にする] に設定
- (10) [ファイルのダウンロード時に自動的にダイアログを表示]を[有効にする]に設定

| 感 ダウンロ                     | <br>የ<br>የተወደረጉ መ              |            |          | ^ |
|----------------------------|--------------------------------|------------|----------|---|
| 8                          | 用効にする<br>有効にする                 |            |          |   |
| 277                        | 有めにする<br>(ルのダウンロ・<br>無かにする     | ート時に自動的に   | ダイアログを表示 |   |
| 8                          | 無効にする<br>有効にする                 | ←          |          |   |
| 125 フォン                    | ントのタワンロ・<br>ダイアログを表            | ード<br>紀示する |          |   |
| ~                          | 無効にする                          |            |          |   |
| 8                          | 有効にする                          |            |          |   |
| <br>                       | 無効にする<br>有効にする<br>認証           |            |          | ~ |
| ₿<br>                      | 無効にする<br>有効にする<br>認証           |            |          | > |
| 「<br>「<br>」<br>「<br>カスタム設筑 | 無かにする<br>有効にする<br>認証<br>このリセット |            |          | > |

(11) [OK] ボタンをクリックしていき、Internet Explorer の画面に戻ります。

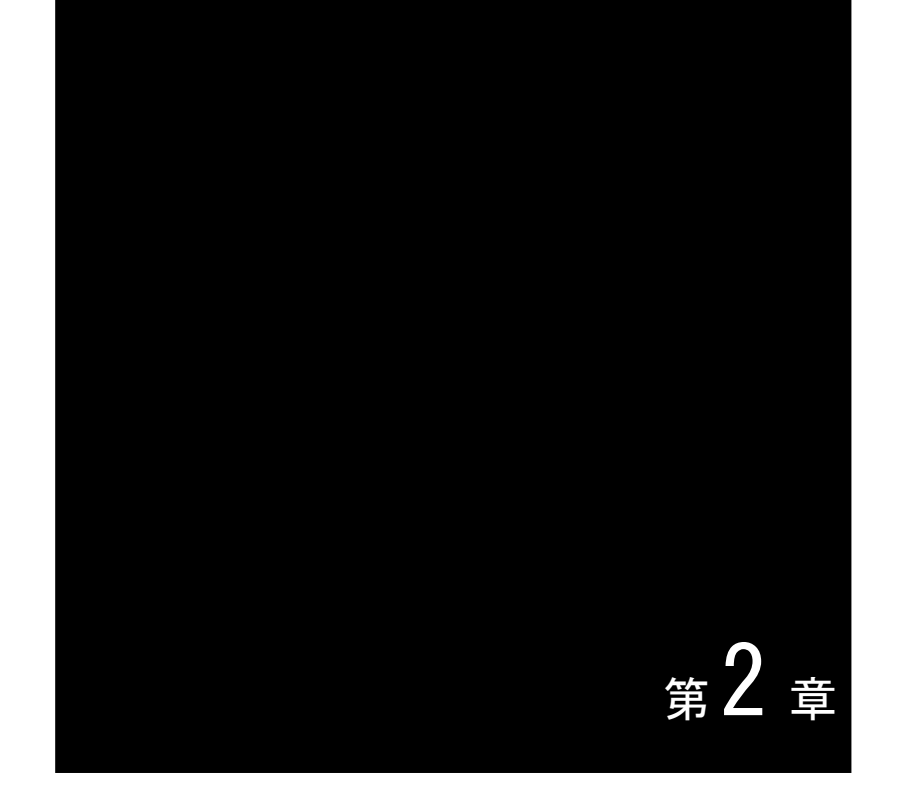

# Internet Explorer 7.0 をご利用の場合の設定方法

※ 画面例はすべて Windows Vista + Internet Explorer Ver.7.0 のものです。

- [1] WW ブラウザの設定
  - (1) Internet Explorer を起動し、[ツール] メニューの [インターネットオプション] を選択します。
  - (2) [セキュリティ] タブをクリックします。

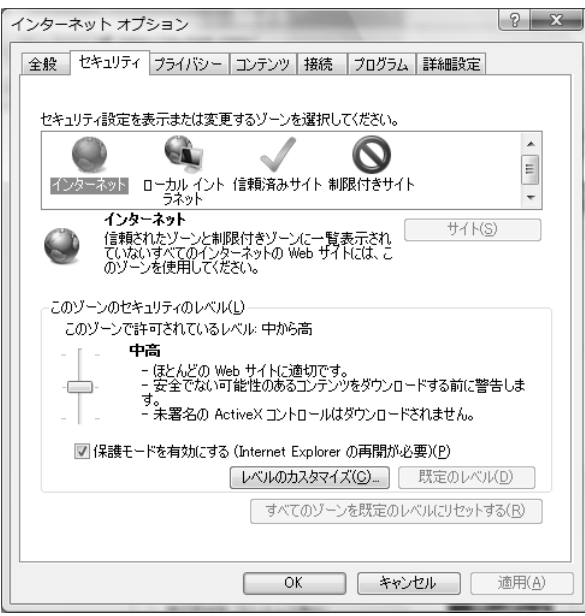

- (3) [セキュリティ設定を表示または変更するゾーンを選択してください。] の中から、[インターネット] をクリックします。
- (4) [レベルのカスタマイズ] ボタンをクリックします。
- (5) [セキュリティの設定] ダイアログの [スクリプト] の項目を次のように設定します。 ・[アクティブスクリプト] を、[有効にする] に設定

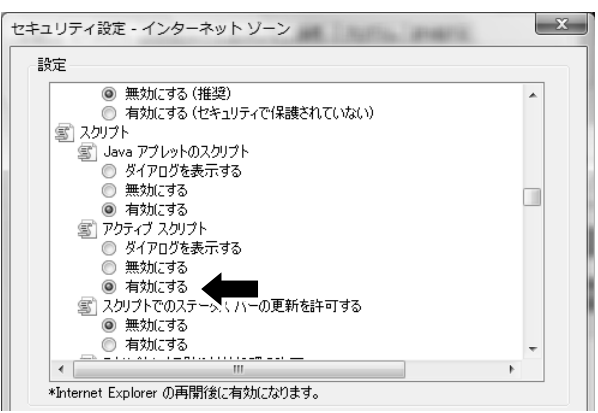

- (6) [OK] ボタンをクリックします。
- (7) [全般] タブをクリックします。

(8) [閲覧の履歴]の[設定]ボタンをクリックします。

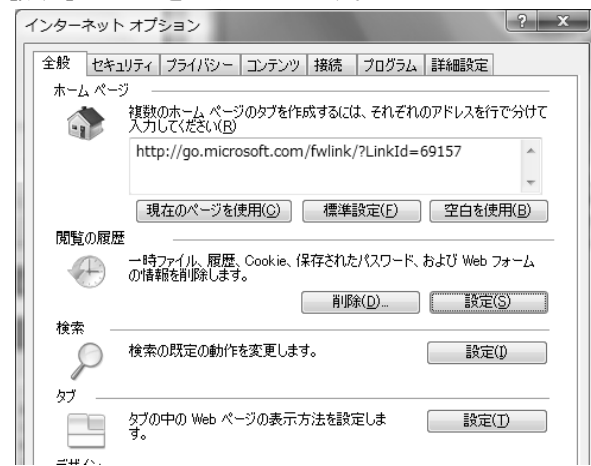

(9) [自動的に確認する]から、[Web サイトを表示するたびに確認する]をクリックします。

| 10 | ノターネットー時ファイルと履歴の設定                                                          |
|----|-----------------------------------------------------------------------------|
| ſ  | インターネット一時ファイル<br>再来テの高速化のため、Web ページ、イメージな上びオディアのコピーが終始さ                     |
|    | 行動の時間を行われたので、そので、シストンショウのものシットンの当て、小面前につ                                    |
|    | 保存しているページの新しいバージョンの確認                                                       |
|    | ◎ Web サイトを表示するたびに確認する(E)                                                    |
|    | ○ Internet Explorer を開始するたびに確認する(S)                                         |
|    | ○ 自動的に確認する(A)                                                               |
|    | <ul> <li>確認しない(N)</li> </ul>                                                |
|    | 使用するディスク領域 (8 - 1204MB)( <u>D</u> ): 50 <u>-</u><br>(推奨: 50 - 250)          |
|    | 現在の場所に                                                                      |
|    | C;¥Users¥vista¥AppData¥Loca ¥Microsoft¥Windows¥Temporary Internet<br>Files¥ |
|    | フォルダの移動(M) オブジェクトの表示(Q) ファイルの表示(V)                                          |

- (10) [OK] ボタンをクリックします。
- (11) [プライバシー] タブをクリックします。
- (12) [設定] 欄のレベルを [中] にして [OK] ボタンをクリックします。

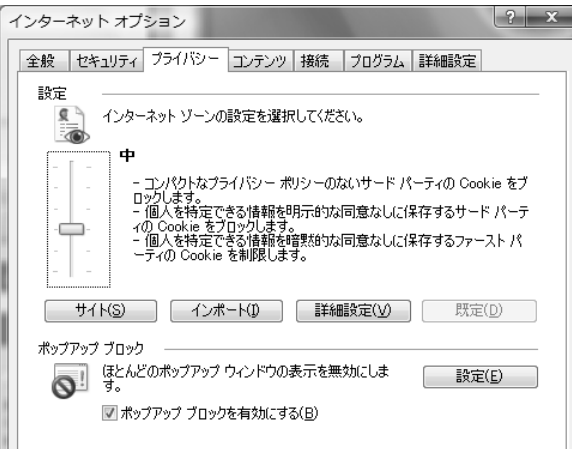

- ※ ネットワークポリシー等の理由により [設定] 欄のレベルを [中] 以下にできない場合などは、以下の設 定を行ってください。
  - [サイト] ボタンをクリックします。

| インターネット オプション ? ×                                                                                                    |
|----------------------------------------------------------------------------------------------------|
| 全般 セキュリティ プライバシー コンテンツ 接続 プログラム 詳細設定                                                                                                    |
| 設定<br>インターネット ゾーンの設定を選択してください。<br>中                                                                                                    |
| <ul> <li>コンパクトなブライパシー ポリシーのないサード パーティの Cookie をブロックします。</li> <li>個人を特定できる情報を明示的な同意なしに(保存するサード パーティの Cookie をブロックします。</li> <li>個人を特定できる情報を増気的な同意なしに(保存するファースト パーティの Cookie を割限します。</li> </ul> |
| <b>サイド(S)</b> インポード(D) 詳細設定(V) 既定(D)                                                                                                    |
| ボッブアップ ブロック<br>ほとんどのボッブアップ ウィンドウの表示を無効にしま<br>す。                                                                                                    |
| ☑ ポップアップ ブロックを有効(こする(目)                                                                                                    |
|                                                                                                    |

・ [Web サイトのアドレス] に接続する BACREX-R のサーバのアドレスを入力し、[許可] ボタンをクリックします。

| サイトごとのプライバシー操作                                                                                                    | in a client line of                                                       | ×                                                                                  |
|----------------------------------------------------------------------------------------------------|---------------------------------------------------------------------------|------------------------------------------------------------------------------------|
| サイトの管理<br>フライバシー ポリシーに関係<br>ないかを指定できます。<br>管理する Web サイトの完全なアドレ<br>い。<br>一覧からサイトを削除するには、Web<br>Web サイトのアドレス( <u>W</u> ):<br>http://bacrex.co.jp/<br>管理して(いる Web サイト(S): | ななく、どの Web サイトに Cookie の使<br>スを入力してから、[計一] または [プロ<br>サイトの名前を選択して [削除] ボタ | 用を常に許可するかし<br>ック]をクリックしてくださ<br>ッをクリックしてください。<br>ブロック( <u>B</u> )<br>許可( <u>A</u> ) |
| F342                                                                                                    | 設定                                                                        | 育耶除( <u>B</u> )<br>すべて育耶象( <u>M</u> )                                              |
|                                                                                                    |                                                                           | ОК                                                                                 |

・ [管理している Web サイト] に登録されたドメインが [常に許可] となっていることを確認し [OK] ボ タンをクリックします。

| イトことのフライハシー操作<br>サイトの管理<br>フライバシーポリシーに関係<br>ないかを指定できます。 | なく、どの Web サイドに Cookie の使用を常に許可するかし                                   |
|---------------------------------------------------------|----------------------------------------------------------------------|
| 管理する Web サイトの元全なアドレス<br>(い。<br>一覧からサイトを削除する(こは、Web 1    | 、をヘ刀ししから、目手ョリまたは しフロック」をクリックしてくださ<br>サイトの名前を選択して 削取剤 ボタンをクリックしてください。 |
|                                                         | ブロック(B)                                                              |
| 管理して(1る Web サイト( <u>S</u> ):                            | [許可( <u>A</u> )                                                      |
| ドメイン                                                    | 設定 削除( <u>R</u> )                                                    |
| bacrex.co.jp                                            | 常に許可                                                                 |
|                                                         | ОК                                                                   |

(13) [OK] ボタンをクリックしていき、Internet Explorer の画面に戻ります。

ブラウザ上で、帳票イメージによる表示・印刷を行うシステムの場合は、[1. BACREX-R を利用するための標 準的な設定]に追加して以下の設定も必要です。

※ 画面例はすべて Windows Vista + Internet Explorer Ver.7.0 のものです。

[1] WWW ブラウザの設定(ActiveX コントロールの設定)

ブラウザ型にてご利用される場合は、帳票表示機能にて使用するため ActiveX コントロールの設定を行います。

- (1) Internet Explorer を起動し、[ツール] メニューの [インターネットオプション] を選択します。
- (2) [セキュリティ] タブをクリックします。

| 全般 セキュリティ ブライバシー コンテンツ 接続 ノブログラム 詳細設定                              |
|--------------------------------------------------------------------|
|                                                                    |
| セキュリティ設定を表示または変更するゾーンを選択してください。                                    |
|                                                                    |
| 1 フターネット ローカル イント 1音線 済み サイト 利用政 いきサイト ラネット マ                      |
| 信頼済みサイト<br>このゾーンには、コンピュータやファイルに損害を与え<br>ないと信頼している Web サイトが含まれています。 |
| このゾーンには Web サイトがあります。                                              |
| このゾーンのセキュリティのレベル(」)                                                |
|                                                                    |
| - 安全でない可能性のあるコンテンツをダウンロードする前に警告します。                                |
| 木者名の ActiveX コントロークルスタリンロートされません。                                  |
| ■ 保護モードを有効にする (Internet Explorer の再開が必要)(P)                        |
|                                                                    |
|                                                                    |
| OK         キャンセル         適用(A)                                     |

- (3) [Web コンテンツのゾーンを選択してセキュリティのレベルを設定する] の中から、[インターネット] をクリックします。
- (4) [レベルのカスタマイズ] ボタンをクリックします。
- (5) [セキュリティの設定] ダイアログの [ActiveX コントロールとプラグイン] の項目を、次のように設定します。
  - ・ [ActiveX コントロールとプラグインの実行]を、[有効にする] に設定

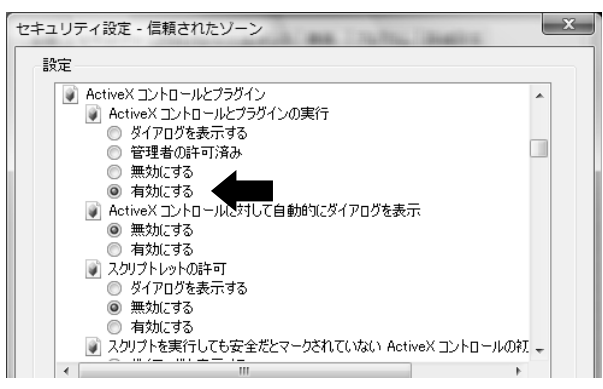

[スクリプトを実行しても安全だとマークされている ActiveX コントロールのスクリプトの実行]を、
 [有効にする]に設定

[署名された ActiveX コントロールのダウンロード]を、[ダイアログを表示する]に設定

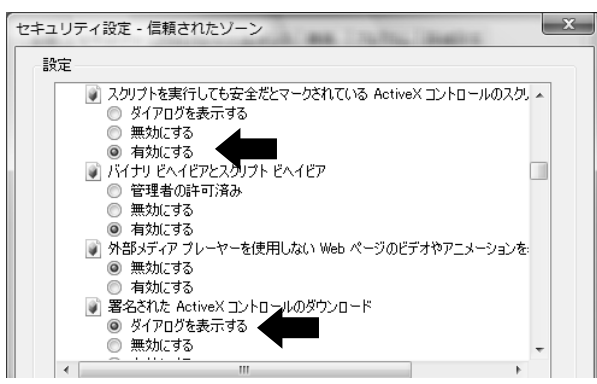

(6) [OK] ボタンをクリックしていき、Internet Explorer の画面に戻ります。

[2] 実行時の注意(ActiveX コントロールのインストール)

.

帳票表示の際、ActiveX コントロールがインストールされていない場合やバージョンが古い場合に、以下の メッセージバーが表示されます。その際メッセージバーをクリックし「ActiveX コントロールのインストー ル」をクリックします。

| 受注一覧表(伝票単位) - Windows Int                       | ternet Explorer                                                         |                                        |
|-------------------------------------------------|-------------------------------------------------------------------------|----------------------------------------|
| http://bacrex.neutra                            | al.co.jp:83/kuser1/servlet/Bacrex.Wp01.Wp01_Print                       | <ul> <li> <sup>4</sup></li></ul>       |
| ☆ 🕼 🍘 受注一覧表(伝票単位)                               |                                                                         | 🐴 🔹 🗟 🔹 🖶 🔹 🔂 ベージ(E) 🕶 🍈 ツール(Q) 🖛      |
| この Web サイトは、'HOS Co.,Ltd.'<br>をインストールするには、ここをクリ | からの 'CrView ActiveX Control Client Module' アドオンをイン<br>リックしてください         | ンストールしようとしています。Web サイトとアドオンを信頼し、アドオン 🗙 |
| BACREX                                          | 受注一覧表(伝票単                                                               | 在<br>全位)<br>作成日:2007/02/14             |
| ⑦ 次の ActiveXコントロールをインストールするには、                  | ここをクリックしてのださい: 'HOS Co.Ltd.' からの 'Dr\/lew ActiveX Control Client Module | L                                      |
|                                                 |                                                                         |                                        |
|                                                 |                                                                         |                                        |

操作途中で以下のダイアログが数回表示される事がありますので、「再試行」をクリックします。

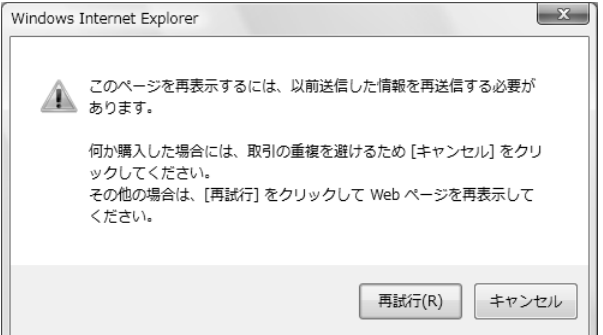

「インストールする」をクリックして、ActiveX コントロールをインストールします。

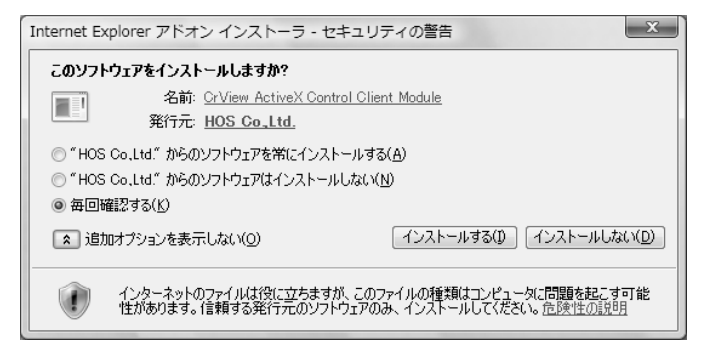

|   | 関連って追加ナプションの" 400% ltd "からのソフトウェアはノンフト―ルしたいたチェック                                                                         |  |  |
|---|----------------------------------------------------------------------------------------------------|--|--|
|   |                                                                                                    |  |  |
|   | し [インストールしない] ホタンを押してしまった場合。                                                                                             |  |  |
|   | Internet Explorer アドオン インストーラ - セキュリティの警告                                                                                |  |  |
|   | このソフトウェアをインストールしますか?                                                                                                    |  |  |
|   | 名前: <u>GrView ActiveX Control Client Module</u><br>発行元: <u>HOS Co_Ltd</u>                                                |  |  |
|   | <ul> <li>"HOS Co.Ltd" からのソフトウェアを常にインストールする(A)</li> <li>『HOS Co.Ltd" からのソフトウェアはインストールしない(N)</li> <li>毎回確認する(K)</li> </ul> |  |  |
|   | ▲ 追加オプションを表示しない(Q) インストールする(① インストールしない(D)                                                                               |  |  |
|   | インターネットのファイルは役に立ちますが、このファイルの種類はコンピュータに問題を起こす可能<br>性があります。信頼する発行元のソフトウェアのみ、インストールしてください。 <u>危険性の説明月</u>                   |  |  |
|   |                                                                                                    |  |  |
|   |                                                                                                    |  |  |
|   | 上記画面で [インストールしない] ボタンを押してしまった場合は、ActiveX コントロールが正                                                                        |  |  |
|   | しくインストールされません。                                                                                                    |  |  |
|   | その場合は以下の操作を行った後、再度帳票面面へアクセス」「インストールする」ボタンを押                                                                              |  |  |
|   |                                                                                                    |  |  |
|   |                                                                                                    |  |  |
|   | (I) Internet Explorer 【ツール】 メニューの 【インターネットオフション】 を選択します。                                                                 |  |  |
|   | (2)[コンテンツ] タブをクリックし、証明書の [発行元] ボタンを押してください。                                                                              |  |  |
|   | (3) [信頼されない発行元] タブをクリックし、発行先が"HOS Co., Ltd. "の行を選択し、[削                                                                   |  |  |
|   | 除〕 ボタンを押して信頼されない発行元から削除してください。                                                                                           |  |  |
| L |                                                                                                    |  |  |

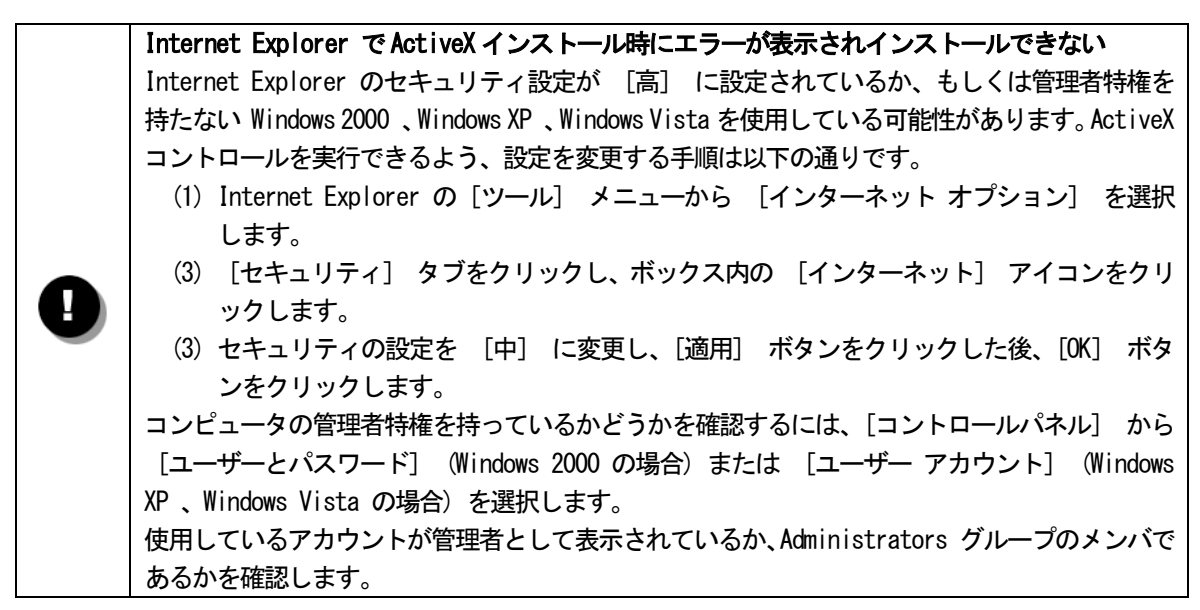

- [1] 信頼済みサイトの設定
  - (1) Internet Explorer を起動し、[ツール] メニューの [インターネットオプション] を選択します。
  - (2) [セキュリティ] タブをクリックします。
  - (3) [セキュリティ設定を表示または変更するゾーンを選択してください。]の中から [信頼済みサイト] を クリックし、[このゾーンのセキュリティレベル] を [中低] にします。

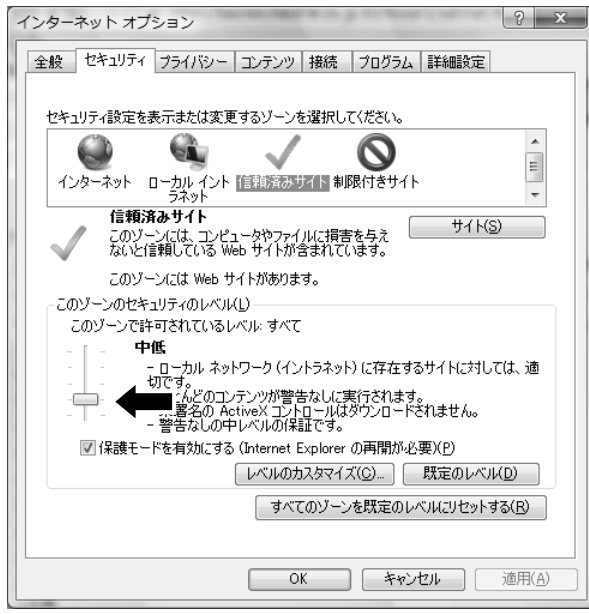

- (4) [サイト] ボタンをクリックします。
- (5) [このゾーンのサイトにはすべてサーバの確認(https:)を必要とする]がチェックされている場合、 チェックをはずします。

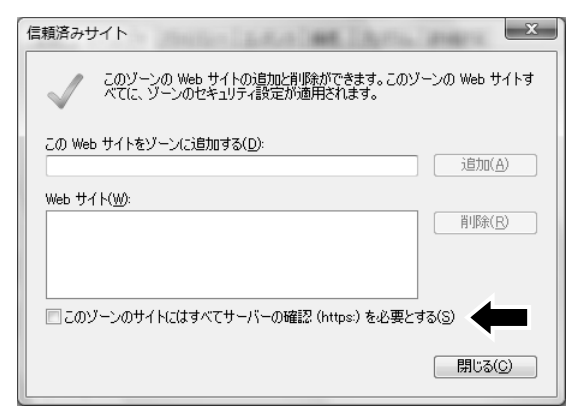

(6) [次の Web サイトをゾーンに追加する] に、接続する BACREX-R のサーバのアドレスを入力し、[追加] ボタンをクリックします。

| 信頼済みサイト                                                                |  |  |
|------------------------------------------------------------------------|--|--|
| このゾーンの Web サイトの追加と背仰給ができます。このゾーンの Web サイトす<br>べてに、ゾーンのセキュリティ設定が適用されます。 |  |  |
| この Web サイトをゾーン(に追加する( <u>つ</u> ):                                      |  |  |
| https://bacrex.co.jp/ 追加(A)                                            |  |  |
| Web サイト( <u>W</u> ):                                                   |  |  |
| 肖·斯余( <u>R</u> )                                                       |  |  |
|                                                                        |  |  |
|                                                                        |  |  |
| │ □ このゾーンのサイト(こはすべてサーバーの確認 (https:)を必要とする(S)                           |  |  |
|                                                                        |  |  |
| 開じる( <u>C</u> )                                                        |  |  |
|                                                                        |  |  |

(7) [Web サイト] に登録されたことを確認し [OK] ボタンをクリックします。

| 信頼済みサイト                                                                |  |  |
|------------------------------------------------------------------------|--|--|
| このゾーンの Web サイトの追加と削収余ができます。このゾーンの Web サイトす<br>べてに、ゾーンのセキュリティ設定が適用されます。 |  |  |
| この Web サイトをゾーンに追加する(D):<br>追加(A)                                       |  |  |
| Web サイト(W):<br>https://bacrex.co.jp                                    |  |  |
| このゾーンのサイトにはすべてサーバーの確認 (https:)を必要とする(S)                                |  |  |
| 閉じる(Q)                                                                 |  |  |

(8) [OK] ボタンをクリックしていき、Internet Explorer の画面に戻ります。(9) WWW ブラウザの設定

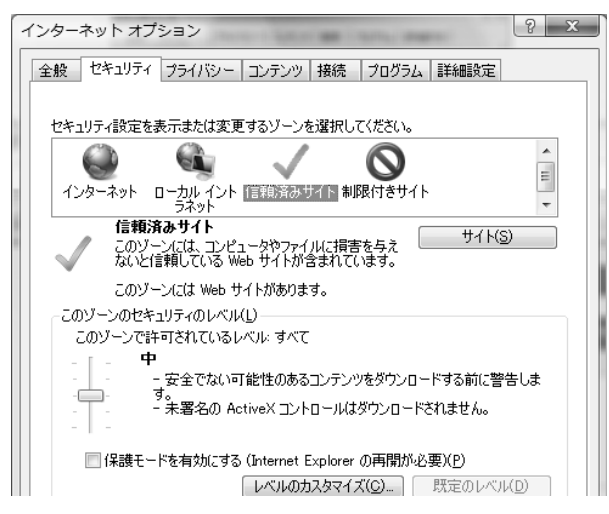

「1. BACREX-R を利用するための標準的な設定」、「2. ブラウザ型で帳票を利用する場合に必要な設定」 で、[インターネット] に対して行った [レベルのカスタマイズ] 作業を、[信頼済みサイト] に対しても 行います。 [2] Internet Explorer のポップアップブロックの設定

[信頼済みサイトの登録] を行ってもポップアップをブロックする場合があります。その場合、Internet Explorer のポップアップブロックの設定を行ってください。

ログインの際、ユーザ I D・パスワードを正しく入力しても、以下のような画面が表示され、メニュー画 面が表示されない場合は、ポップアップがブロックされていることが考えられますので、ブロック解除の 設定を行ってください。

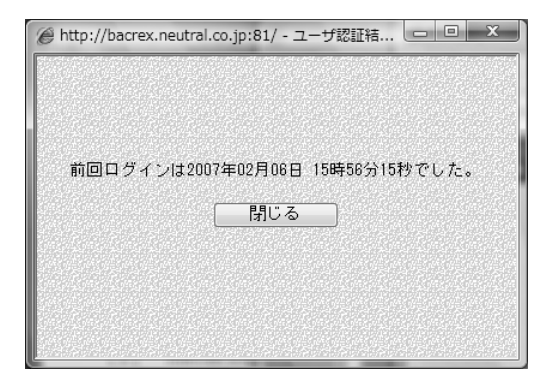

- Internet Explorer を起動し、[ツール] メニューの [ポップアップブロック | ポップアップブロックの 設定]を選択します。
- (2) [許可する Web サイトのアドレス] に、接続する BACREX-R のサーバのアドレスを入力し、[追加] ボタ ンをクリックします。

| ポップアップ ブロックの設定                                                                                                    | X                                  |
|----------------------------------------------------------------------------------------------------|------------------------------------|
| 例外<br>現在ポップアップはブロックされています。下の一覧にサイトを追加す<br>の Web サイトのボップアップを許可できます。<br>許可する Web サイトのアドレス(W):                                                                     | ることにより、特定<br>追加(A)                 |
|                                                                                                    | 削除( <u>E)</u><br>すべて削除( <u>E</u> ) |
| <ul> <li>通知とフィルタ レベル</li> <li>マ ポップアップのブロック時(こ音を鳴らす(P)</li> <li>マ ポップアップのブロック時(ご音報)バーを表示する(1)</li> <li>フィルタ レベル(E):</li> <li>中: ほとんどの自動ポップアップをブロックする</li> </ul> |                                    |

(3) [許可されたサイト] に登録されたことを確認し [閉じる] ボタンをクリックします。

| の Web サイトのポップアップを許す     | गुल्हेंइन. |
|-------------------------|------------|
| 許可する Web サイトのアドレス(W):   |            |
|                         | <u> </u>   |
| 許可されたサイト(S):            |            |
| bacrex.co.jp            |            |
|                         | すべて削除(E)   |
|                         |            |
|                         |            |
|                         |            |
|                         |            |
| 通知とフィルタ レベル             |            |
| 図 ポップアップのブロック時に音を鳴らす(P) |            |

[3] Internet Explorer のファイルダウンロードの設定

Internet Explorer 7.0 では、ファイルダウンロードの設定を有効に設定しない場合、ファイルをダウンロードする際に、情報バーが表示されダウンロードを行うことができません。

ファイルをダウンロードできるようにする為、Internet Explorer にて、設定変更を行う必要があります。

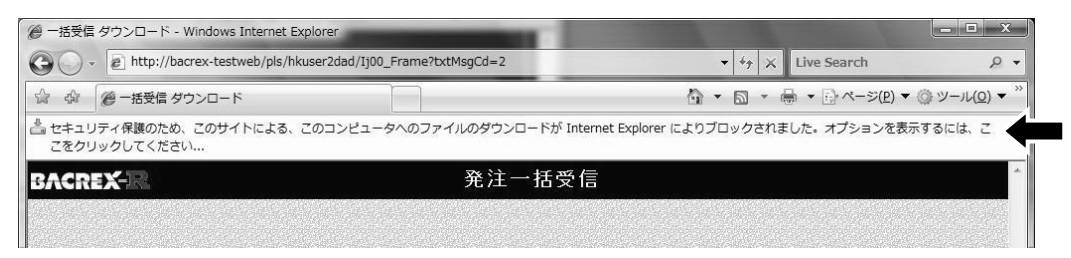

(1) Internet Explorer を起動し、[ツール] メニューの [インターネットオプション] を選択します。
 (2) [セキュリティ] タブをクリックします。

| インターネット オブション                                                                                                    |
|----------------------------------------------------------------------------------------------------|
| 全般 セキュリティ ブライバシー コンテンツ 接続   プログラム   詳細設定                                                                                                    |
| セキュリティ設定を表示または変更するゾーンを選択してください。                                                                                                    |
|                                                                                                    |
| 57.9N                                                                                                    |
| 信頼済みサイト<br>このゾーンには、コンピュータやファイルに得害を与え<br>ないと信頼している Web サイトが含まれています。                                                                                                    |
| このゾーンには Web サイトがあります。                                                                                                    |
| このゾーンのセキュリティのレベル(L)                                                                                                    |
| このゾーンで許可されているレベル・すべて                                                                                                    |
| <ul> <li>- 中</li> <li>- 安全でない可能性のあるコンテンツをダウンロードする前に警告します。</li> <li>- マラ全でない可能性のあるコンテンツをダウンロードする前に警告します。</li> <li> 未署名の ActiveX コントロールはダウンロードされません。</li> <li> 未署名の ActiveX コントロールはダウンロードされません。</li> </ul> |
| 保護モードを有効にする (Internet Explorer の再開が必要)(P)                                                                                                    |
| レベルのカスタマイズ(C) 既定のレベル(D)                                                                                                    |

- (3) [Web コンテンツのゾーンを選択してセキュリティのレベルを設定する] の中から、[信頼済みサイト] をクリックします。
- (4) [サイト] ボタンをクリックします。
- (5) [次の Web サイトをゾーンに追加する] に、接続する BACREX-R のサーバのアドレスを入力し、[追加] ボタンをクリックします。

| 信頼済みサイト                                                                |  |  |
|------------------------------------------------------------------------|--|--|
| このゾーンの Web サイトの追加と削卵余ができます。このゾーンの Web サイトす<br>べてに、ゾーンのセキュリティ設定が適用されます。 |  |  |
| この Web サイトをゾーン(お追加する/D):<br>https://bacrex.co.jp/<br>Web サイト(W):       |  |  |
|                                                                        |  |  |
| □このゾーンのサイトにはすべてサーバーの確認(https)を必要とする(S)                                 |  |  |
| 開じる(Q)                                                                 |  |  |

(6) [Web サイト] に登録されたことを確認し [OK] ボタンをクリックします。

| 信頼済みサイト                                                     | x               |  |
|-------------------------------------------------------------|-----------------|--|
| このゾーンの Web サイトの追加と肖『除余ができます。このゾ<br>べてに、ゾーンのセキュリティ設定が適用されます。 | ーンの Web サイトす    |  |
| この Web サイトをゾーン(こ追加する( <u>D</u> ):                           |                 |  |
|                                                             | 追加( <u>A</u> )  |  |
| Web サイト( <u>W</u> ):                                        |                 |  |
| https://bacrex.co.jp                                        | 削除( <u>R</u> )  |  |
|                                                             |                 |  |
|                                                             |                 |  |
|                                                             |                 |  |
|                                                             |                 |  |
|                                                             | 開じる( <u>C</u> ) |  |
|                                                             |                 |  |

(7) [OK] ボタンをクリックし、インターネットオプションのセキュリティタブの画面に戻ります。
 (8) レベルのカスタマイズボタンをクリックします。

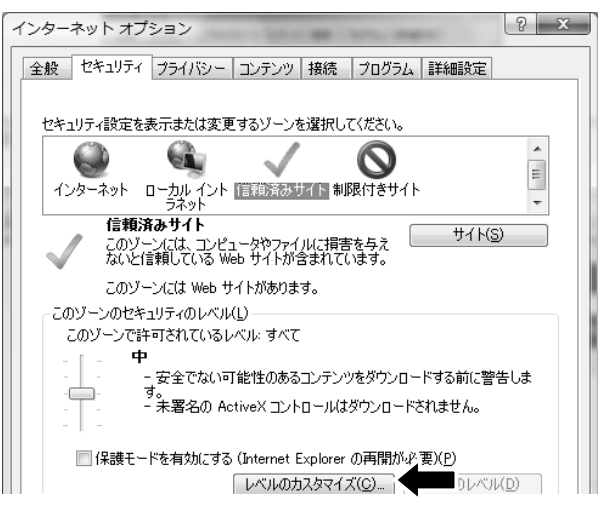

- (9) [ファイルのダウンロード] を [有効にする] に設定
- (10) [ファイルのダウンロード時に自動的にダイアログを表示]を[有効にする]に設定

| 設定                                                                                                    |                                                                                                    |                              |         |          |     |               |
|----------------------------------------------------------------------------------------------------|----------------------------------------------------------------------------------------------------|------------------------------|---------|----------|-----|---------------|
| <ul> <li>ダウンE</li> <li>ジファ</li> <li>ジロ</li> <li>ジロ</li> <li>ジロ</li> <li>ジロ</li> <li>ジロ</li> <li>ジロ</li> <li>ジロ</li> <li>ジロ</li> <li>ジロ</li> <li>ジロ</li> <li>ジロ</li> <li>ジロ</li> <li>ジロ</li> <li>ジロ</li> </ul> | ード<br>イルのダウンロー<br>無効にする<br>有功にする<br>イルのダウンロー<br>無効にする<br>有効にする<br>メトのダウンロー<br>ダイアログを表<br>無効にする<br>電知<br>にする<br>記証<br>がとする | -ド<br>- 1時に目動的<br>- 一<br>示する | ちにダイアログ | を表示      |     |               |
| 0                                                                                                    | イントラネットン                                                                                                    | ノーンでのみ目                      | 動的にロクオ  | 1ンする<br> |     | Ŧ             |
|                                                                                                    |                                                                                                    |                              |         | 11       |     | •             |
| *Internet E>                                                                                                    | (plorer ())冉開i                                                                                                    | 変に有効にな                       | Nta°    |          |     |               |
| カスタム設定の                                                                                                    | リセット                                                                                                    |                              |         |          |     |               |
| ノセット先(民):                                                                                                    | 中(既定)                                                                                                    |                              |         | •        | リセッ | /ト( <u>E)</u> |
|                                                                                                    |                                                                                                    |                              |         |          |     |               |

(11) [OK] ボタンをクリックしていき、Internet Explorer の画面に戻ります。

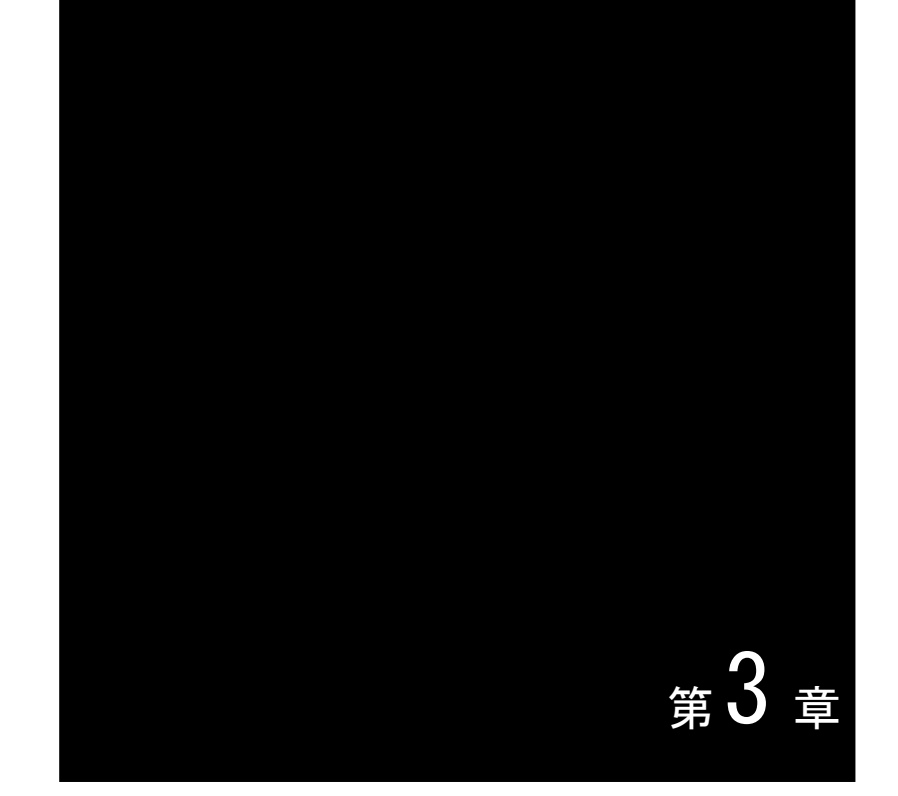

# Internet Explorer 8.0 をご利用の場合の設定方法

※ 画面例はすべて Windows Vista + Internet Explorer Ver.8.0 のものです。

- [1] WW ブラウザの設定
  - (1) Internet Explorer を起動し、[ツール] メニューの [インターネットオプション] を選択します。
  - (2) [セキュリティ] タブをクリックします。

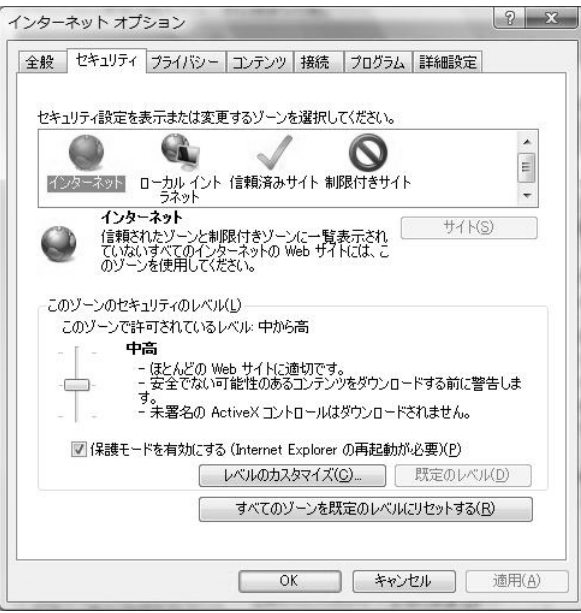

- (3) [セキュリティ設定を表示または変更するゾーンを選択してください。] の中から、[インターネット] をクリックします。
- (4) [レベルのカスタマイズ] ボタンをクリックします。
- (5) [セキュリティの設定] ダイアログの [スクリプト] の項目を次のように設定します。 ・[アクティブスクリプト] を、[有効にする] に設定

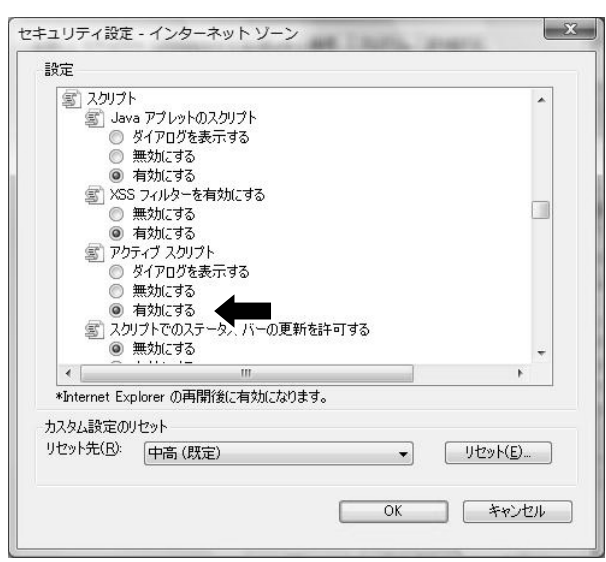

- (6) [OK] ボタンをクリックします。
- (7) [全般] タブをクリックします。

(8) [閲覧の履歴]の[設定]ボタンをクリックします。

| 役 セキ           | ュリティ ブ                                 | ライバシー                       | コンテンツ                          | 接続                                 | プログラム                | 詳細設定                     |               |
|----------------|----------------------------------------|-----------------------------|--------------------------------|------------------------------------|----------------------|--------------------------|---------------|
| т-4 <i>К</i> - | -ジ<br>複数のホ<br>入力して                     | マーム ページ<br>ください( <u>B</u> ) | のタブを作い                         | 成する(こ(                             | は、それぞれの              | <b>のアドレスを行</b>           | で分けて          |
|                | http://                                | /go.micro                   | soft.com                       | /fwlink                            | /?LinkId=            | 69157                    | *             |
|                | 現在の                                    | )ページを使                      | 用( <u>C</u> )                  | 標準                                 | 設定(E)                | 空白を便                     | 用( <u>B</u> ) |
| A              | 一時77/                                  | イル、履歴、<br>御除します             | Cookie, (                      | *存されな                              | パスワード、               | および Web フ                | オーム           |
|                | の情報を<br>一終了!                           | 時に閲覧の                       | 。<br>履歴を削除                     | ≹( <u>₩)</u><br>[]ij               | 涂( <u>D</u> )        | 設定(                      | S)            |
| ¢<br>¢<br>A    | の情報を<br>一終了1<br>検索の問                   | 時に閲覧の<br>既定の動作              | 。<br>履歴を削除<br>を変更しまる           | 秋(W)<br>【二 肖川<br>す。                | 狳( <u>D</u> )        | <br>                     | S)<br>D       |
|                | の「資料版を<br>一 終了!<br>検索の即<br>タブの中(<br>す。 | 時に閲覧の<br>既定の動作<br>の Web ペー  | 。<br>履歴を削除<br>を変更します<br>-ジの表示7 | (( <u>W</u> )<br>「川」<br>す。<br>ち法を設 | 除( <u>D</u> )<br>定しま | 設定(<br>設定(<br>設定(<br>設定( | S)<br>D       |

(9) [自動的に確認する]から、[Web サイトを表示するたびに確認する]をクリックします。

| - 再表示(1)合っまじ(1)だめ (Meb べー・) イメ                         |                          |
|--------------------------------------------------------|--------------------------|
| れます。                                                   | · 20802217016 Milenij    |
| 保存しているページの新しいバージョンの確                                   | [7].                     |
| ◎ Web サイトを表示するたびに確認す                                   | 3( <u>E)</u>             |
| 🔘 Internet Explorer を開始するたび(                           | 2確認する( <u>S</u> )        |
| 自動的に確認する(A)     日朝的に確認する(A)                            |                          |
| ◎ 確認しない( <u>N</u> )                                    |                          |
| 使用するディスク領域(8 - 1024MB)( <u>D</u> )<br>(推奨: 50 - 250MB) | 50 🜩                     |
| 現在の場所:                                                 |                          |
| C¥Users¥admin¥AppData¥Local¥Micros<br>Internet Files¥  | soft¥Windows¥Temporary   |
| フォルダーの移動( <u>M</u> ) オブジェクトの表                          | 示(0) ファイルの表示(V)          |
| ब्द स्ट                                                |                          |
| NR/AE                                                  | ternet Explorer に保存するかを推 |
| auze<br>表示した Web サイトの一覧を何日間、Int<br>定してください。            |                          |

- (10) [OK] ボタンをクリックします。
- (11) [プライバシー] タブをクリックします。

(12) [設定] 欄のレベルを [中] にして [OK] ボタンをクリックします。

| 般 セキュリティ プラ                                                                            | イバシー コンテンツ 接続 プログラム                                                                                                    | 詳細設定                                       |
|----------------------------------------------------------------------------------------|----------------------------------------------------------------------------------------------------|--------------------------------------------|
| 設定<br>インターネッ<br>中<br>ー ユノ<br>ロックし<br>ー 個人<br>ー 個人<br>ー 個人<br>ー 個人                      | ソーンの設定を選択してください。 ソーンの設定を選択してください。 (クトなブライバシー ポリシーのないサード パーます。 を特定できる情報を目示的な同意なしに(米) Sofe をプロックします。 S特定できる情報を目示的な同意なしに(米) | -ティの Cookie をブ<br>存するサード パーテ<br>存するファースト パ |
| ディの<br>サイト(S)<br>ポップアップ ブロック                                                           | ) Cookie を制成します。<br>インボート() 詳細設定(V)<br>                                                                                  | 既定( <u>D</u> )                             |
| <ul> <li>         び ま。         <ul> <li></li></ul></li></ul>                           | ップアップ・フィントマルの表示を無対応としよ<br>プ ブロックを有効にする(B)                                                                                |                                            |
| <ul> <li>InPrivate</li> <li>InPrivate</li> <li>InPrivate</li> <li>InPrivate</li> </ul> | ≥ フィルターで使用するデータを収集しない(₽)<br>≥ ブラウズを開始したら、ツール バーと拡張機<br>る(I)                                                              | 能を                                         |

- ※ ネットワークポリシー等の理由により [設定] 欄のレベルを [中] 以下にできない場合などは、以下の設 定を行ってください。
  - [サイト] ボタンをクリックします。

| :般   セキ   | コリティ プライバシー コンテンツ 接続 プログラム 詳細設定                                                                                                    |
|-----------|----------------------------------------------------------------------------------------------------|
| 設定        | ー<br>インターネット ゾーンの設定を選択してください。                                                                                                    |
|           | 中<br>- コンパクトなブライバシー ポリシーのないサード パーティの Cookie をブ<br>ロシリムます。<br>- 個人を特定できる情報を明示的な同意なしに(保存するサード パーテ<br>イの Cookie をブロッリします。<br>- 個人を特定できる情報を暗黙的な同意なしに(保存するファースト パ<br>ーディの Cookie を制限します。 |
|           | <u>KS</u> インボート() 詳細設定( <u>)</u> 既定( <u>)</u>                                                                                                    |
| 01        | (ほとんどのポップアップ ウィンドウの表示を無効にしま 設定(E)<br>す。                                                                                                    |
| InPrivate | ✓ ボッブアップ フロックを有効にする(些)                                                                                                    |
|           | <ul> <li>■ InPrivate フィルターで使用するデータを収集しない(P)</li> <li>■ InPrivate ブラウズを開始したら、ツール バーと拡張機能を<br/>無効にする(D)</li> </ul>                                                                    |

・ [Web サイトのアドレス] に接続する BACREX-R のサーバのアドレスを入力し、[許可] ボタンをクリックします。

| サイトごとのプライバシー操作                                                                                                    | In the loss finance, be                                                            | ×                                                                                         |
|----------------------------------------------------------------------------------------------------|------------------------------------------------------------------------------------|-------------------------------------------------------------------------------------------|
| サイトの管理<br>プライバシー・ポシッー<br>ないかを指定できます<br>管理する Web サイトの完全な<br>い。<br>一覧からサイトを削除するには、<br>Web サイトのアドレス(W)<br>http://bacrex.co.jp/ | ご聞係なく、どの Web サイトに Cookie (<br>。<br>アドレスを入力してから、「許可] または  <br>Web サイトの名前を選択して 閉耶約 : | の使用を常に許可するかし<br>ブロック] をクリックしてくださ<br>ボタンをクリックしてください。<br>ブロック( <u>B</u> )<br>許可( <u>A</u> ) |
| Fx1>                                                                                                    | 設定                                                                                 | 育小家( <u>R</u> )<br>すべて育り除余( <u>M</u> )                                                    |
|                                                                                                    |                                                                                    | OK                                                                                        |

・ [管理している Web サイト] に登録されたドメインが [常に許可] となっていることを確認し [OK] ボ タンをクリックします。

| イトの管理                                            | ALL AND DEPENDING ADDRESS |                                                |
|--------------------------------------------------|---------------------------|------------------------------------------------|
| 11000 エー<br>プライバシー ポリシーに関係<br>ないかを指定できます。        | なく、どの Web サイトに Cookie の使用 | を常に許可するかし                                      |
| 管理する Web サイトの完全なアドレ<br>い。                        | スを入力してから、[許可] または [ブロッ!   | フ] をクリックしてくださ                                  |
| 一覧からサイトを削除する(こは、Web                              | サイトの名前を選択して 頂順涂] ボタンを     | £クリックしてください。                                   |
| Web サイトのアドレス( <u>W</u> ):                        |                           |                                                |
|                                                  |                           | ブロック( <u>B</u> )                               |
|                                                  |                           | [許可( <u>A</u> )                                |
| 答理  アハス Web サイレクト                                |                           |                                                |
| 名理()(いる Web ()1 ト(3)                             |                           |                                                |
| ドメイン                                             | 設定                        | 肖邶余( <u>R</u> )                                |
| 当当日のにいる Web 54 F(3).<br>ドメイン<br>bacrex.co.jp     | 設定<br>常に許可                | 肖邶余( <u>R</u> )<br>すべて <b>肖邶余(<u>M</u>)</b>    |
| 皆25000 Web 51 P(3).<br>ドメイン<br>bacrex.co.jp      | 設定常に許可                    | 育邦除( <u>R</u> )<br><b>すべて削除(<u>M</u>)</b>      |
| 著述している web 51 P(3).<br>ドメイン<br>bacrex.co.jp      | 設定<br>常(2許可               | 肖耶涂( <u>B</u> )<br>すべて肖 <b>珍</b> 余( <u>M</u> ) |
| Englocitika web 94 Pogle<br>ドメイン<br>bacrex.co.jp | 設定<br>常(L計可               | 肖耶余( <u>B</u> )<br>すべて <b>肖耶余(<u>M</u>)</b>    |

(13) [OK] ボタンをクリックしていき、Internet Explorer の画面に戻ります。

ブラウザ上で、帳票イメージによる表示・印刷を行うシステムの場合は、[1. BACREX-R を利用するための標 準的な設定]に追加して以下の設定も必要です。

※ 画面例はすべて Windows Vista + Internet Explorer Ver.8.0 のものです。

[1] WWW ブラウザの設定(ActiveX コントロールの設定)

ブラウザ型にてご利用される場合は、帳票表示機能にて使用するため ActiveX コントロールの設定を行います。

- (1) Internet Explorer を起動し、[ツール] メニューの [インターネットオプション] を選択します。
- (2) [セキュリティ] タブをクリックします。

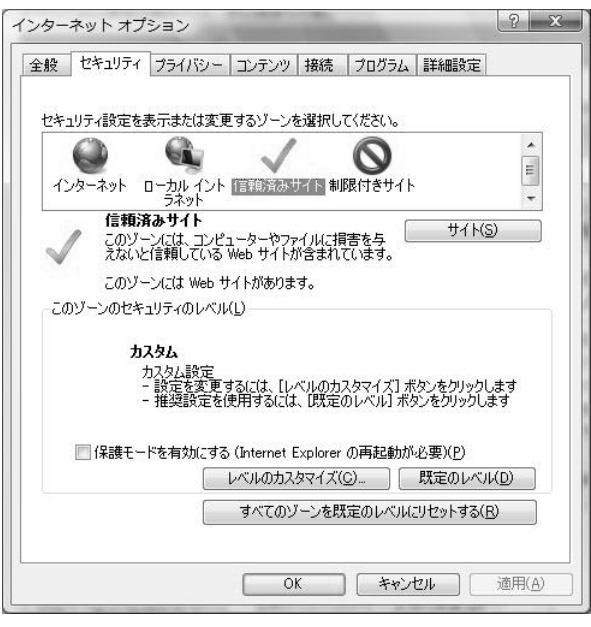

- (3) [Web コンテンツのゾーンを選択してセキュリティのレベルを設定する] の中から、[インターネット] をクリックします。
- (4) [レベルのカスタマイズ] ボタンをクリックします。
- (5) [セキュリティの設定] ダイアログの [ActiveX コントロールとプラグイン] の項目を、次のように設定します。
  - ・ [ActiveX コントロールとプラグインの実行]を、[有効にする] に設定

| RAE .                                                                                                    |                                                                                                    |                                         |   |
|----------------------------------------------------------------------------------------------------|----------------------------------------------------------------------------------------------------|-----------------------------------------|---|
| Active>                                                                                                    | (コントロールとプラグイン                                                                                                    |                                         |   |
| Act                                                                                                    | iveX コントロールとプラグインの実行                                                                                                    |                                         |   |
| 0                                                                                                    | ダイアログを表示する                                                                                                    |                                         |   |
|                                                                                                    | 管理者の許可済み                                                                                                    |                                         | μ |
|                                                                                                    | 無効にする                                                                                                    |                                         |   |
| Act                                                                                                    | 有外にとうる<br>iveX コントロール、されて白 動的にガイアロガを考                                                                                    | ŧ∓                                      |   |
|                                                                                                    | 一般的にする                                                                                                    | OI.                                     |   |
|                                                                                                    | Accord of the                                                                                                    |                                         |   |
| 0                                                                                                    | 有効にする                                                                                                    |                                         |   |
| O Act                                                                                                    | 有効にする<br>iveX を警告なしで使用することを承認済みのド:                                                                                       | メインにのみ許可する                              |   |
| Act                                                                                                    | 有効にする<br>iveX を警告なしで使用することを承認済みのド:<br>無効にする                                                                              | メインにのみ許可する                              |   |
| Act                                                                                                    | 有効にする<br>iveX を警告なしで使用することを承認済みのド<br>無効にする<br>有効にする                                                                      | メインにのみ許可する                              |   |
| <ul> <li>Act</li> <li>Act</li> <li>スク!</li> </ul>                                                                    | 有効にする<br>iveXを警告なしで使用することを承認済みのド:<br>無効にする<br>有効にする<br>リプトレットの許可<br>                                                     | メインにのみ許可する                              |   |
| ●<br>●<br>●<br>●<br>スク!                                                                                              | 有効にする<br>iveXを警告なしで使用することを承認済みのド:<br>無効にする<br>有効にする<br>リプトレットの許可<br>ダイアログを表示する                                           | メインにのみ許可する                              |   |
| Act                                                                                                    | 有効にする<br>iveX を警告なしで使用することを承認済みのド:<br>無効にする<br>有効にする<br>リプトレットの許可<br>ダイアログを表示する<br>                                      | メインにのみ許可する                              |   |
| Act  Act  Act  Act  Act  Act  Act  Act                                                                               | 有効にする<br>iveX を警告なしで使用することを承認済みのド:<br>無効にする<br>有効にする<br>リプトレットの許可<br>ダイアログを表示する<br>                                      | メインにのみ許可する                              | • |
| ●<br>●<br>Act<br>●<br>●<br>スク<br>●<br>・<br>本<br>た<br>・<br>・<br>・<br>・<br>・<br>・<br>・<br>・<br>・<br>・<br>・<br>・<br>・   | 有効にする<br>iveXを警告なしで使用することを承認済みのド:<br>無効にする<br>有効にする<br>リプトレットの許可<br>ダイマークを表示する<br>・・・・・・・・・・・・・・・・・・・・・・・・・・・・・・・・・・・・   | メインにのみ許可する                              | + |
| ●<br>Act<br>●<br>●<br>スク<br>●<br>・<br>Iternet Exp<br>Itayト年(R):                                                      | 有効にする。<br>iveX を警告なしで使用することを承認済みのド:<br>無効にする<br>有効にする<br>リプトレットの許可<br>ダイアログを表示する<br>・・・・・・・・・・・・・・・・・・・・・・・・・・・・・・・・・・・・ | メインにのみ許可する                              |   |
| ●<br>Act<br>●<br>マスク<br>●<br>・<br>本<br>・<br>こ<br>スク<br>・<br>・<br>・<br>・<br>・<br>・<br>・<br>・<br>・<br>・<br>・<br>・<br>・ | 有効にする<br>iveX を警告なしで使用することを承認済みのド:<br>無効にする<br>有効にする<br>リプトレットの許可<br>ダイアログを表示する<br>・・・・・・・・・・・・・・・・・・・・・・・・・・・・・・・・・・・・  | ×インにのみ許可する<br>・<br>・<br>リセッK <u>E</u> ) | + |

- [スクリプトを実行しても安全だとマークされている ActiveX コントロールのスクリプトの実行]を、 [有効にする]に設定
- ・ [署名された ActiveX コントロールのダウンロード]を、[ダイアログを表示する]に設定

| 設定                                                                                                    |                                                                                                    |                                                                                                    |                                                           |                               |           |                   |
|----------------------------------------------------------------------------------------------------|----------------------------------------------------------------------------------------------------|----------------------------------------------------------------------------------------------------|-----------------------------------------------------------|-------------------------------|-----------|-------------------|
|                                                                                                    | <ul> <li>スク</li> <li>スク</li> <li>○</li> <li>○<!--</th--><th>プトを実行しても<br/>ダイアログを表示<br/>無効にする<br/>自効にする<br/>打してヘイビアーと<br/>管理者の許可<br/>調効にする<br/>はがディア プレーや<br/>無効にする<br/>自効にする<br/>自効にする<br/>して、<br/>なたいveX<br/>や<br/>の<br/>になる<br/>たいveX<br/>して、<br/>して、<br/>して、<br/>して、<br/>して、<br/>して、<br/>して、<br/>して、</th><th>安全だとマーク:<br/>する<br/>こ20057トビヘイ<br/>み<br/>マーを使用しない<br/>コントロールのダ</th><th>されている Acti<br/>ビアー<br/>Web ページの</th><th>veX コントロー</th><th>ルのスクレ ヘ<br/>ーションを:</th></li></ul> | プトを実行しても<br>ダイアログを表示<br>無効にする<br>自効にする<br>打してヘイビアーと<br>管理者の許可<br>調効にする<br>はがディア プレーや<br>無効にする<br>自効にする<br>自効にする<br>して、<br>なたいveX<br>や<br>の<br>になる<br>たいveX<br>して、<br>して、<br>して、<br>して、<br>して、<br>して、<br>して、<br>して、 | 安全だとマーク:<br>する<br>こ20057トビヘイ<br>み<br>マーを使用しない<br>コントロールのダ | されている Acti<br>ビアー<br>Web ページの | veX コントロー | ルのスクレ ヘ<br>ーションを: |
|                                                                                                    | 0                                                                                                    | ×1アロクを表示<br>無効にする                                                                                                    | 90 (HESE)                                                 |                               |           | +                 |
| •                                                                                                    | 0                                                                                                    | ×1アロクを表示<br>無効にする<br>・・・・・                                                                                                    | 90 (1892)                                                 |                               |           | +                 |
| <ul><li></li><li></li><li></li><li></li><li></li><li></li><li></li><li></li><li></li><li></li><li></li><li></li><li></li><li></li><li></li><li></li><li></li><li></li><li></li><li></li><li></li><li></li><li></li><li></li><li></li><li></li><li></li><li></li><li></li><li></li><li></li><li></li><li></li></ul> | net Exp                                                                                                    | ×1アロジを表示<br>無効にする<br>                                                                                                    | 930 (推奨)<br>                                              | t.                            |           | •                 |
| ・<br>*Inter<br>カスタム                                                                                                    | ● :<br>○ !<br>met Exp<br>設定の!                                                                                                    | メイアロジを表示<br>無効にする<br>                                                                                                    | 93 (推奨)<br>…<br>に有効になります                                  | t.                            |           | F                 |
| ・<br>・Inter<br>カスタム<br>リセッド                                                                                                    | ● f<br>● f<br>● f<br>● f<br>● f<br>● f<br>● f<br>● f<br>● f<br>● f                                                                                                    | ×1 / ロクを表示<br>無効にする<br>lorer の再開後(<br>セット<br>「中高 (既定)                                                                                                    | 98 (推奨)<br><br><br>に有効になります                               | t                             | -<br>     |                   |
| ・<br>*Inter<br>カスタム。<br>リセット5                                                                                                    | ●<br>met Exp<br>設定のり<br>先( <u>R</u> ):                                                                                                    | ×1 / ロクを表示<br>無効にする<br>lorer の再開後(<br>セット<br>中高 (既定)                                                                                                    | 93 (推奨)<br>…<br>に有効になります                                  | t                             | t         |                   |
| ・<br>*Inter<br>カスタム<br>リセットき                                                                                                    | ● :<br>● !<br>met Exp<br>設定のり<br>先( <u>R</u> ):                                                                                                    | ×1 / ロクを表示<br>無効にする<br>·<br>·<br>lorer の再開後(<br>セット<br>_<br>中高 (既定)                                                                                                    | 93 (推奨)                                                   | t.                            |           | *<br>29K(E)       |

(6) [OK] ボタンをクリックしていき、Internet Explorer の画面に戻ります。

[2] 実行時の注意(ActiveX コントロールのインストール)

帳票表示の際、ActiveX コントロールがインストールされていない場合やバージョンが古い場合に、以下の メッセージバーが表示されます。その際メッセージバーをクリックし「アドオンの実行」をクリックして、 ActiveX コントロールをインストールします。

| and the second second sec | and a short the state of the state of the st |                                                             |
|----------------------------------------------------------------------------------------------------|----------------------------------------------------------------------------------------------------|-------------------------------------------------------------|
|                                                                                                    | Wp01.Wp01_Print • 47 × 27 Live                                                                                                    | Search P 🗸                                                  |
| 🧁 お気に入り 🏾 🏉 発注一覧表                                                                                                    |                                                                                                    | ページ( <u>P</u> ) ・ セーフティ( <u>S</u> ) ・ ツール( <u>Q</u> ) ・ 🕑 ▼ |
| この Web サイトは、'HOS Co.,Ltd.' からの 'CoReports<br>可するには、ここをクリックしてください                                                                                                    | CrView ActiveX Control' アドオンを実行しようとしています。Web t                                                                                                    | サイトとアドオンを信頼し、アドオンの実行を許 🗙                                    |
| BACREX-R                                                                                                    | 発注一覧表                                                                                                    | 作成日:2009/10/05                                              |
| >                                                                                                    |                                                                                                    |                                                             |

「実行する」をクリックして、ActiveX コントロールをインストールします。

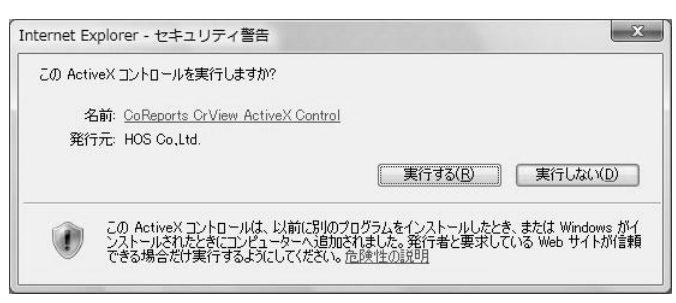

インストール後、以下の画面が表示されますが、再度ログインし、帳票を表示します。

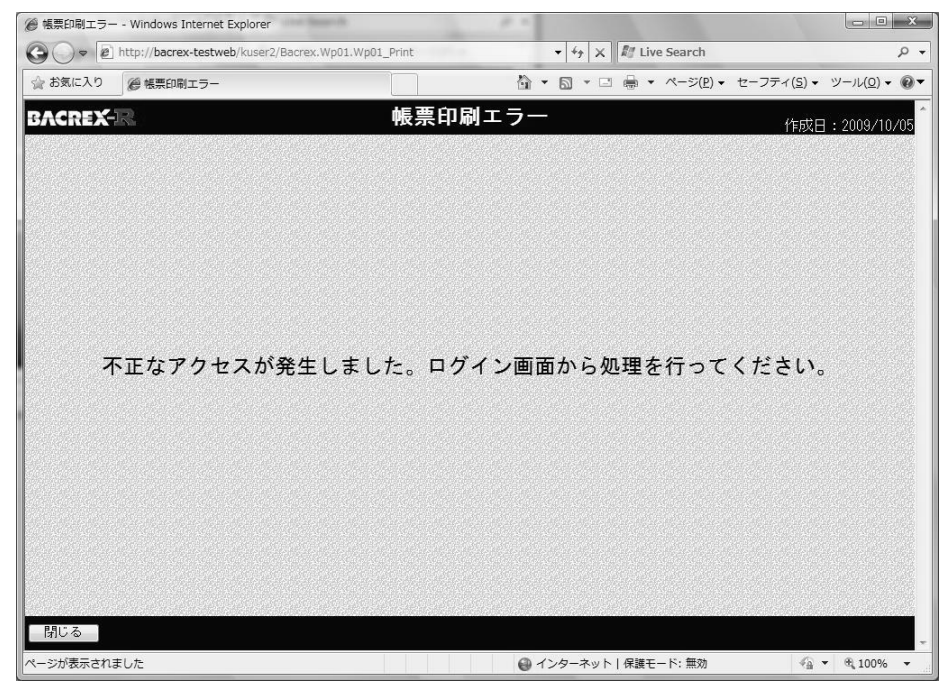

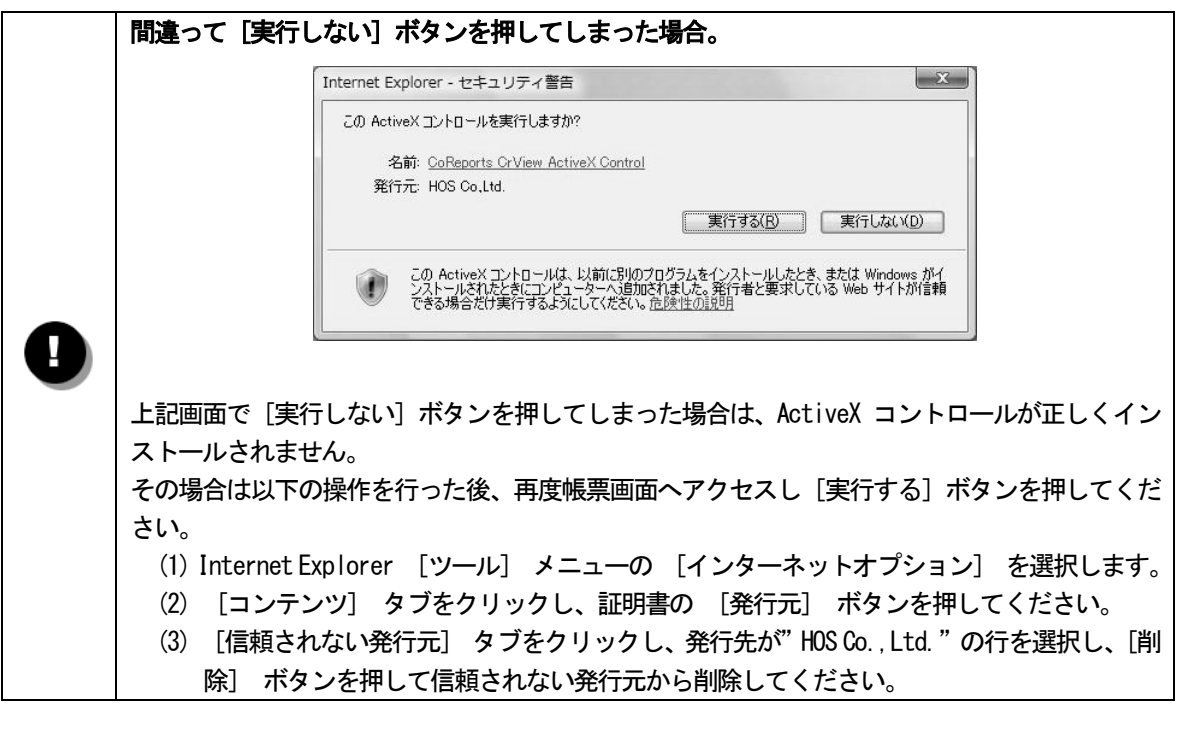

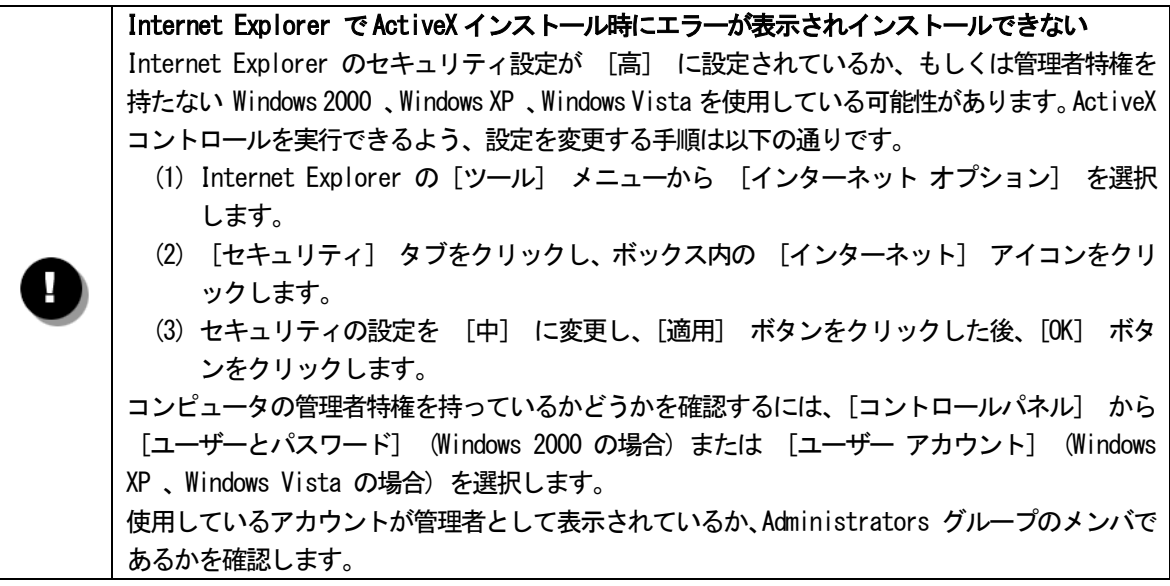

- [1] 信頼済みサイトの設定
  - (1) Internet Explorer を起動し、[ツール] メニューの [インターネットオプション] を選択します。
  - (2) [セキュリティ] タブをクリックします。
  - (3) [セキュリティ設定を表示または変更するゾーンを選択してください。]の中から [信頼済みサイト] を クリックし、[このゾーンのセキュリティレベル] を [中低] にします。

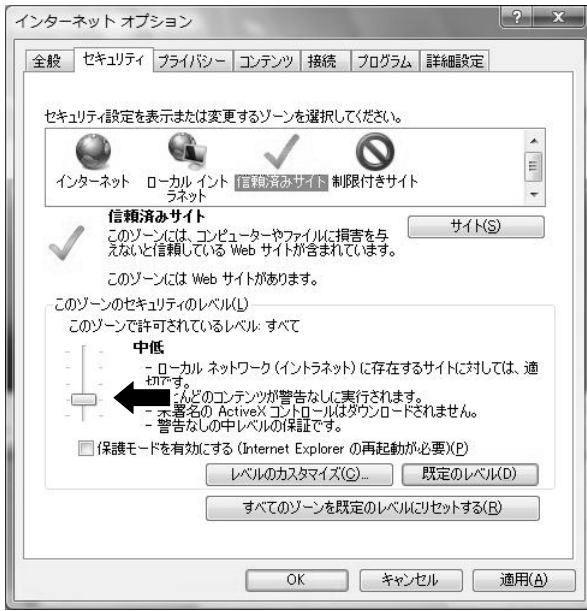

- (4) [サイト] ボタンをクリックします。
- (5) [このゾーンのサイトにはすべてサーバの確認(https:)を必要とする]がチェックされている場合、 チェックをはずします。

| 言頼済みサイト                                    | X                                |
|--------------------------------------------|----------------------------------|
| このゾーンの Web サイトの追加と背側<br>べてに、ゾーンのセキュリティ設定が通 | 除ができます。このゾーンの Web サイトす<br>明されます。 |
| この Web サイトをゾーン(ご追加する( <u>D</u> ):<br>      | <u>道加(A)</u>                     |
| Web サイト( <u>W</u> ):                       | <b>肖</b> 耶余( <u>R</u> )          |
| このゾーンのサイトにはすべてサーバーの確認                      | R (https:)を必要とする(S)              |
|                                            | 閉じる(C)                           |

(6) [次の Web サイトをゾーンに追加する] に、接続する BACREX-R のサーバのアドレスを入力し、[追加] ボタンをクリックします。

| (現) パワイト<br>このゾーンの Web サイトの追加と削<br>べてに、ゾーンのセキュリティ設定が消 | 降ができます。このゾーンの Web サイト<br>動用されます。 |
|-------------------------------------------------------|----------------------------------|
| この Web サイトをゾーン(ご追加する( <u>D</u> ):                     |                                  |
| http://bacrex.co.jp/                                  | 追加( <u>A</u> )                   |
| Web サイト( <u>W</u> ):                                  |                                  |
|                                                       | 肖耶余( <u>R</u> )                  |
|                                                       |                                  |
|                                                       |                                  |
|                                                       | 忍(https:)を必要とする( <u>S</u> )      |
|                                                       |                                  |
|                                                       | 閉じる(C)                           |

(7) [Web サイト] に登録されたことを確認し [OK] ボタンをクリックします。

| 信頼済みサイト                                     | X                               |
|---------------------------------------------|---------------------------------|
| このゾーンの Web サイトの追加と削除<br>べてに、ゾーンのセキュリティ設定が通用 | ができます。このゾーンの Web サイトす<br>見されます。 |
| この Web サイトをゾーン(ご追加する( <u>D</u> ):<br>、      | 道加( <u>A</u> )                  |
| Web サイト(W):<br>http://bacrex.co.jp          | <u> </u>                        |
| ■このゾーンのサイトにはすべてサーバーの確認                      |                                 |
|                                             | 閉じる(©)                          |

(8) [OK] ボタンをクリックしていき、Internet Explorer の画面に戻ります。(9) WWW ブラウザの設定

| ンター | ネットァ           | プション                                | 1.0                     |                       |                    | ? ×            |
|-----|----------------|-------------------------------------|-------------------------|-----------------------|--------------------|----------------|
| 全般  | セキュリテ          | イ プライバシ                             | ノー コンテンツ                | / 接続   プロ!            | ブラム  詳細設定          | ]              |
|     |                |                                     |                         |                       |                    |                |
| セキ: | ュリティ設定         | を表示または                              | 変更するゾーン                 | /を選択してくださ             | 670                |                |
|     | 0              | G.                                  | $\checkmark$            | 6                     |                    | -              |
| 1   | ノターネット         | ローカル イ<br>ラネット                      | ント「信頼済み                 | サイト制限付き               | ' <del>'</del> ተ   | -              |
| ~   | 信頼<br>この<br>えな | <b>퇴済みサイト</b><br>ゾーンには、コ<br>いと信頼してし | ンピューターやう<br>いる Web サイト  | ファイルに損害を与<br>が含まれています | ;                  | (5)            |
|     | ວດ             | ゾーンには We                            | ∞ サイトがあり                | ます。                   |                    |                |
| -20 | Dゾーンのt         | ミキュリティのレ                            | ベル( <u>L</u> ) ――       |                       |                    |                |
| i   | このゾーンで         | 許可されてい                              | るレベル: すべ                | τ                     |                    |                |
|     | E              | 中低                                  |                         |                       |                    |                |
|     |                | - ローカル                              | ネットワーク(イ                | ントラネット) に存            | 在するサイトに対し          | しては、適          |
| 8   | <u> </u>       | 切ぐす。<br>- ほとんどの                     | ロコンテンのが整                | 8生なして実行され             | 1 <b>≠</b> す.      |                |
| 6   | Τ-             | - 未署名()<br>- 警告なし                   | ) ActiveX コン<br>の中レベルのf | トロールはダウン(<br>保証です。    | <u>)</u> ードされません。  |                |
|     | 🗌 保護           | Eードを有効に                             | する (Internet            | Explorer の再起          | 2動が必要)( <u>P</u> ) |                |
|     |                | [                                   | レベルの力                   | スタマイズ( <u>C</u> )     | 既定のレベ              | (D)            |
|     |                | ĺ                                   | すべての                    | ゾーンを既定のし              | ベルにリセットする          | (R)            |
|     |                | l.                                  |                         |                       |                    |                |
|     |                |                                     |                         | эк 📄 🗔                | キャンセル              | 適用( <u>A</u> ) |

「1. BACREX-R を利用するための標準的な設定」、「2. ブラウザ型で帳票を利用する場合に必要な設定」 で、[インターネット] に対して行った [レベルのカスタマイズ] 作業を、[信頼済みサイト] に対して も行います。 [2] Internet Explorer のポップアップブロックの設定

[信頼済みサイトの登録]を行ってもポップアップをブロックする場合があります。その場合、Internet Explorer のポップアップブロックの設定を行ってください。

ログインの際、ユーザ I D・パスワードを正しく入力しても、以下のような画面が表示され、メニュー画面 が表示されない場合は、ポップアップがブロックされていることが考えられますので、ブロック解除の設定 を行ってください。

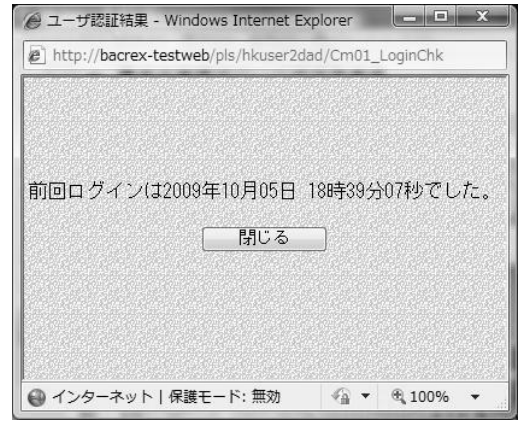

- Internet Explorer を起動し、[ツール] メニューの [ポップアップブロック | ポップアップブロックの 設定]を選択します。
- (2) [許可する Web サイトのアドレス] に、接続する BACREX-R のサーバのアドレスを入力し、[追加] ボタ ンをクリックします。

| 現在ポップアップはブロックされています。下の-        | →覧にサイトを追加することにより、特定 |
|--------------------------------|---------------------|
| の Web サイトのポップアップを許可できます。       |                     |
| 許可する Web サイトのアドレス( <u>W</u> ): | (Arthor (A)         |
|                                |                     |
| 許可されたサイト(S):                   |                     |
|                                |                     |
|                                | 「すべて背IB余(E)」        |
|                                |                     |
|                                |                     |
|                                |                     |
|                                |                     |
|                                | I.                  |
| 知とブロック レベル:                    |                     |
| 🗹 ポップアップのブロック時に音を鳴らす(P)        |                     |
| ☑ ポップアップのブロック時(ご情報バーを表示する(1)   |                     |
| ブロック レベル( <u>B</u> ):          |                     |
|                                |                     |

#### (3) [許可されたサイト] に登録されたことを確認し [閉じる] ボタンをクリックします。

| "MA<br>現在ポップアップはブロックされています。下す<br>の Web サイトのポップアップを許可できます<br>許可する Web サイトのアドレス(W): | の一覧にサイトを追加することにより、特定<br>。 |
|-----------------------------------------------------------------------------------|---------------------------|
|                                                                                   | 道加( <u>A</u> )            |
| 許可されたサイト(S):                                                                      |                           |
| bacrex.co.jp                                                                      | 『『新聞』                     |
|                                                                                   | (すべて肖川除( <u>E</u> )       |
| 通知とブロック レベル・                                                                      |                           |
|                                                                                   |                           |
| 図ポップアップのブロック時に情報バーを表示する(I)                                                        |                           |
| ブロック レベル( <u>B</u> ):                                                             |                           |
| 中: ほとんどの自動ポップアップをブロックする                                                           |                           |
|                                                                                   |                           |

[3] Internet Explorer のファイルダウンロードの設定

Internet Explorer 8.0 では、ファイルダウンロードの設定を有効に設定しない場合、ファイルをダウンロードする際に、情報バーが表示されダウンロードを行うことができません。

ファイルをダウンロードできるようにする為、Internet Explorer にて、設定変更を行う必要があります。

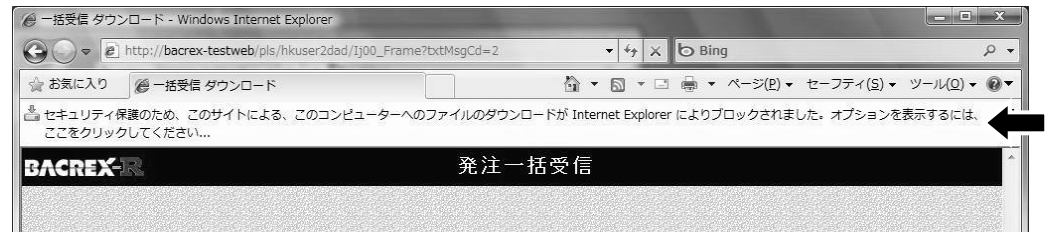

(1) Internet Explorer を起動し、[ツール] メニューの [インターネットオプション] を選択します。
(2) 「セキュリティ] タブをクリックします。

| ターネッ         | トオブション                                                                 |
|--------------|------------------------------------------------------------------------|
| :般 セ         | キュリティ フライバシー コンテンツ 接続 プログラム 詳細設定                                       |
| セキュリテ        | ィ設定を表示または変更するゾーンを選択してください。                                             |
| インター         |                                                                        |
| $\checkmark$ | フネット マイン (信頼済みサイト このソーンには、コンピューターやファイルに損害を与えないと信頼している Web サイトが含まれています。 |
|              | このゾーンには Web サイトがあります。                                                  |
| ーこのゾー        | -ンのセキュリティのレベル(L)                                                       |
| ະຫ           | ノーンで許可されているレベル・すべて                                                     |
| - E          | - 中低                                                                   |
| 21           | - ローカル ネットワーク (イントラネット) に存在するサイトに対しては、適                                |
|              | - 「ほとんどのコンテンツが警告なしに実行されます。                                             |
| - 1          | - 未署名の ActiveX コントロールはダウンロードされません。<br>- 整告なしの中レベルの保護です                 |
|              | 日本ののテレーマの(Table 19)<br>(2) 辞王にK友友がにする (Internet Evolorer の声記動が必要)(P)   |
|              |                                                                        |
|              |                                                                        |
|              | すべてのゾーンを既定のレベルにリセットする( <u>R</u> )                                      |
|              |                                                                        |
|              |                                                                        |

- (3) [Web コンテンツのゾーンを選択してセキュリティのレベルを設定する] の中から、[信頼済みサイト] をクリックします。
- (4) [サイト] ボタンをクリックします。
- (5) [次の Web サイトをゾーンに追加する] に、接続する BACREX-R のサーバのアドレスを入力し、[追加] ボタンをクリックします。

| 頼済みサイト                                           | X                      |
|--------------------------------------------------|------------------------|
| このゾーンの Web サイトの追加と削増旅でき<br>べてに、ゾーンのセキュリティ設定が適用され | きます。このゾーンの Web サイトすます。 |
| この Web サイトをゾーン(こ追加する( <u>D)</u> :                |                        |
| http://bacrex.co.jp/                             |                        |
| Web サイト( <u>W</u> ):                             | 削除( <u>R</u> )         |
|                                                  |                        |
|                                                  |                        |
| このゾーンのサイトにはすべてサーバーの確認 (http:                     | x)を必要とする( <u>S</u> )   |
|                                                  | [開]:3(C)]              |
|                                                  | 17100/07               |

(6) [Web サイト] に登録されたことを確認し [OK] ボタンをクリックします。

| このゾーンのWebサイトの追加と削り<br>べてに、ゾーンのセキュリティ設定が適    | 紡ができます。このゾーンの Web サイト<br>用されます。 |
|---------------------------------------------|---------------------------------|
| の Web サイトをゾーン(ご追加する( <u>D</u> ):            | <u>追加(A)</u>                    |
| Web サイト( <u>W</u> ):<br>http://bacrex.co.jp | 肖·滕余( <u>R</u> )                |
| 「このゾーンのサイトにはすべてサーバーの確認                      | (https:)を必要とする(S)               |

(7) [OK] ボタンをクリックし、インターネットオプションのセキュリティタブの画面に戻ります。
 (8) レベルのカスタマイズボタンをクリックします。

| 般       | セキュリティ              | プライバシー                                                       | コンテンツ                                      | 接続                               | プログラム                                              | 詳細設定                 |   |
|---------|---------------------|--------------------------------------------------------------|--------------------------------------------|----------------------------------|----------------------------------------------------|----------------------|---|
| セキ:     | リティ設定を              | 表示または変更                                                      | ミするゾーン                                     | を選択し                             | てください。                                             |                      |   |
|         | 0                   | G,                                                           | $\checkmark$                               |                                  | 0                                                  |                      | • |
| 心       | /ターネット              | ローカル イント<br>ラネット                                             | 信頼済み                                       | ナイト <mark>制</mark>               | 限付きサイト                                             |                      | * |
| ~       | 信頼3<br>このゾー<br>えないと | <b>解みサイト</b><br>-ンには、コンピ<br>:信頼している                          | ューターやフォ<br>Web サイトオ                        | ッイルに損<br>が含まれ、                   | 唐を与<br>ています。                                       | サイト( <u>S</u> )      |   |
|         | このゾー                | ーンには Web t                                                   | トイトがありま                                    | す。                               |                                                    |                      |   |
| 20      | リゾーンのセキ             | ュリティのレベル                                                     | ( <u>L</u> ) ———                           |                                  |                                                    |                      |   |
| i       | このゾーンで許             | F可されているし                                                     | ベル: すべて                                    | i.                               |                                                    |                      |   |
| 101 101 |                     | 低<br>- ローカル ネッ<br>切です。<br>- ほとんどのコン<br>- 未署名の Ai<br>- 警告なしの9 | トワーク(イン<br>/テンツが警行<br>stiveX コント<br>Pレベルの保 | /トラネッ <br>告なしに調<br>・ロールは<br>証です。 | <ul> <li>)に存在する<br/>長行されます。<br/>ダウンロードる</li> </ul> | らサイトに対しては、<br>รれません。 | 適 |
|         | 📃 保護モー              | ドを有効にする                                                      | (Internet I                                | Explorer                         | の再起動が                                              | 必要)( <u>P</u> )      |   |
|         |                     |                                                              | レベルのカス                                     | タマイズ(                            | <u>c</u> )                                         | )ኮሊነኮ(D)             |   |
|         |                     |                                                              | すべてのと                                      | リーンを閉                            | 定のレベルは                                             | リセットする( <u>R</u> )   |   |
|         |                     |                                                              |                                            |                                  |                                                    |                      |   |

(9) [ファイルのダウンロード] を [有効にする] に設定

(10) [ファイルのダウンロード時に自動的にダイアログを表示]を[有効にする]に設定

| (1)<br>(1)<br>(1)<br>(1)<br>(1)<br>(1)<br>(1)<br>(1) | ンロード<br>ファイルのダウンロード<br>無効にする<br>● 有効にする<br>ファイルのダウンロー、<br>● 有効にする<br>フォントのダウンロー・「<br>● ダイアログを表示。<br>● 新効にする<br>● 有効にする<br>サー記録<br>■ 成オン、 | :<br>リマレン目 動的にこ<br>する | ダイアログを表    | 眎  |                  |   |
|------------------------------------------------------|----------------------------------------------------------------------------------------------------|-----------------------|------------|----|------------------|---|
|                                                      | ◎ イントラネット ゾー                                                                                                    | ンでのみ自動                | 的にログオンマ    | する |                  | Ŧ |
| •                                                    |                                                                                                    | ш                     |            |    | ۴                |   |
| *Internet                                            | Explorer の再開後                                                                                                    | に有効になりま               | <b>す</b> 。 |    |                  |   |
| コスタム設定                                               | ミのリセット                                                                                                    |                       |            |    |                  |   |
| ノセット先(                                               | 3): 中(既定)                                                                                                    |                       |            | •  | リセット( <u>E</u> ) |   |
|                                                      |                                                                                                    |                       |            |    |                  |   |

(11) [OK] ボタンをクリックしていき、Internet Explorer の画面に戻ります。

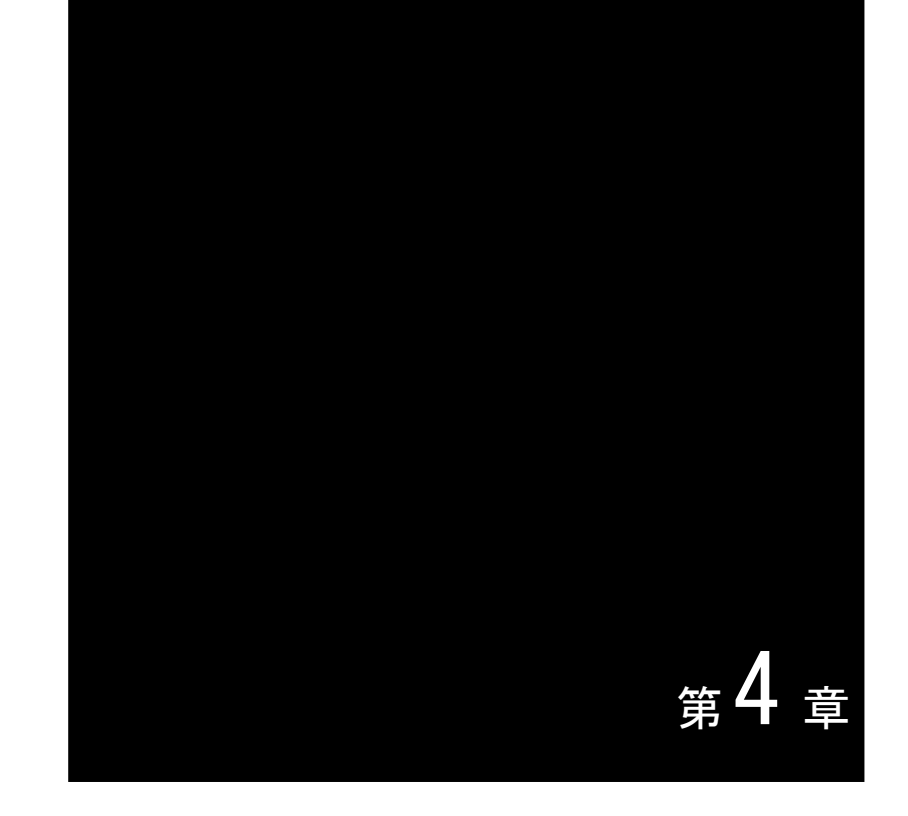

### 共通設定

BACREX-R ではポップアップ機能を使用します。Google、Yahoo!などの各種ツールバーやセキュリティソフト等 をインストールしている場合は、設定が必要となります。

- [1] Google ツールバーの場合 (Ver 3.0.131.0 での例)
  - Internet Explorer を起動し、[Google ツールバー] メニューから [xx をブロックしました] (ポップ アップ設定ボタン)をクリックし、ポップアップを許可します。

| 🚈 Welcome To BACREX - Microsoft Internet Explorer     | _ 🗆 🗙          |
|-------------------------------------------------------|----------------|
| ファイル(E) 編集(E) 表示(V) お気に入り(A) ツール(T) ヘルプ(H)            | R.             |
| ③ 戻る • ⑤ - ≥ 2 6 / ○ 検索 ☆ お気に入り Ø ⊗ • ≥ 0 • □ 必       |                |
| アドレス(D) https://www.bacrex.co.jp/                     | 📄 移動 リンク 👋     |
| Cogle · C 検索 · C 検索 · 21 をブロックしました ( が チェック ・ 2 オブション | * <b>\Y!</b> * |

(2) ポップアップ設定ボタンが [ポップアップを許可] となっていることを確認します。

| Welcome To BACREX - Microsoft Internet Explorer           |          |
|-----------------------------------------------------------|----------|
| ファイル(E) 編集(E) 表示(V) お気に入り(A) ツール(T) ヘルプ(H)                | AV.      |
| 🔆 हुड • 🕤 - 💌 📓 🏠 🔎 क्षेक्र 🏠 केंद्राटरेश 🧭 🔗 • 🤤 🦓 • 🛄 🦓 |          |
| アドレス(D) https://www.bacrex.co.jp/                         | 移動 リンク ※ |
| Coogle - C 検索 · 🕼 PageBank 品 ポップアップを許可 🦓 チェック · 🔩 オブション   | 🖉 🍸 »    |

- [2] Yahoo! ツールバーの場合 (Ver 5.3.15.3 での例)
  - Internet Explorer を起動し、[Yahoo! ツールバー] メニューから [ポップアップブロッカー | ポップ アップの表示を許可するサイト一覧] を選択します。

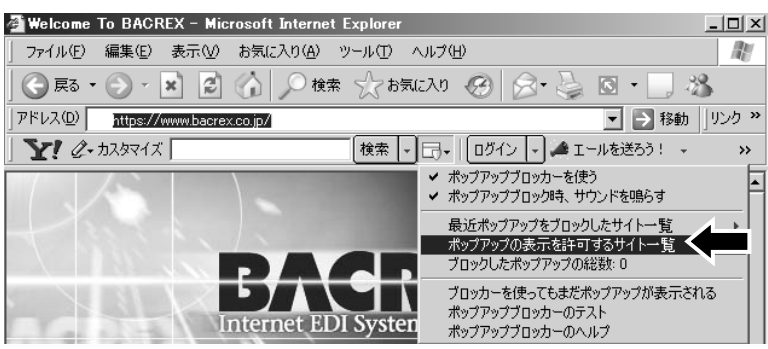

 (2) [ポップアップの表示を許可するサイトの追加]に、接続する BACREX-R のサーバのアドレスを入力し、 [追加する] ボタンをクリックします。

| Yahoo!ボッブアップブロッカー               | ×                |
|---------------------------------|------------------|
| 最近ポップアップをブロックしたサイト( <u>B</u> ): |                  |
|                                 | 許可する( <u>A</u> ) |
|                                 |                  |
|                                 |                  |
|                                 |                  |
|                                 |                  |
|                                 |                  |
| ポップアップの表示を許可するサイト( <u>W</u> ):  |                  |
| macromedia.com<br>shockwave.com | 許可しない(風)         |
|                                 |                  |
|                                 |                  |
|                                 |                  |
|                                 |                  |
| ポップアップの表示を許可するサイトの追加(U):        |                  |
| https://www.bacrex.co.jp/       | (追加する(型))        |
| (例:www.〇〇〇〇.co.jp)              |                  |
| ヘルプ(日) 閉じる(C)                   |                  |
|                                 |                  |

(3) [ポップアップの表示を許可するサイト] に登録したサイトが追加されていることを確認し、[閉じる] ボタンをクリックします。

| Yahoo!ポップアップブロッカー                      | ×                |
|----------------------------------------|------------------|
| 最近ポップアップをブロックしたサイト( <u>B</u> ):        |                  |
|                                        | 許可する( <u>A</u> ) |
|                                        |                  |
|                                        |                  |
|                                        |                  |
|                                        |                  |
|                                        |                  |
| ポップアップの表示を許可するサイト/ <u>W</u> ):         |                  |
| macromedia.com                         | #10%00B          |
| shockwave.com                          |                  |
|                                        |                  |
|                                        |                  |
| ,<br>ポップアップの表示を許可するサイトの追加( <u>U</u> ): |                  |
|                                        | 追加する(型)          |
| (例:www.〇〇〇〇.co.jp)                     |                  |
| ヘルプ( <u>H</u> ) 開じる( <u>C</u> )        |                  |

[3] セキュリティソフトがインストールされている場合

Norton Internet Security などのセキュリティソフトがインストールされている場合、ポップアップウィンドウの遮断機能により、ポップアップがブロックされる場合があります。

そのような場合は、インストール製品のマニュアルを参照し、接続サイトでのポップアップを許可するよう、 必要な設定を行ってください。

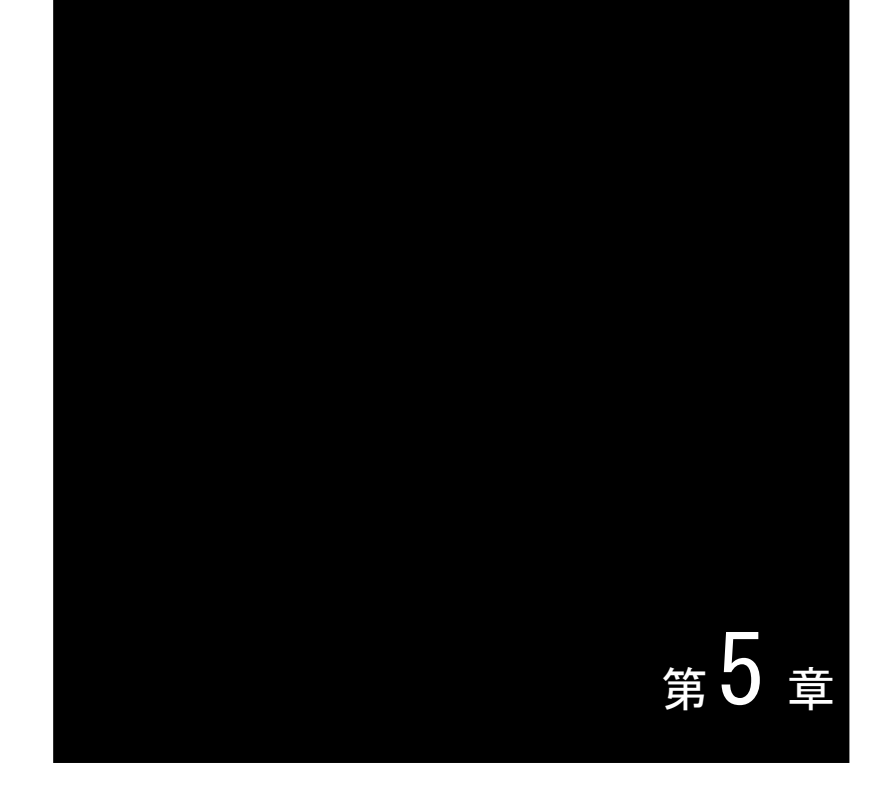

### 実行時の動作に関する

注意事項

#### 1. 実行時の動作に関する注意事項

(1) BACREX-R への接続について

Internet Explorer を起動し、[アドレス] 欄に接続する BACREX-R のサーバのアドレスを入力し、キーボードの [Enter] キーを押します。

[画面例]

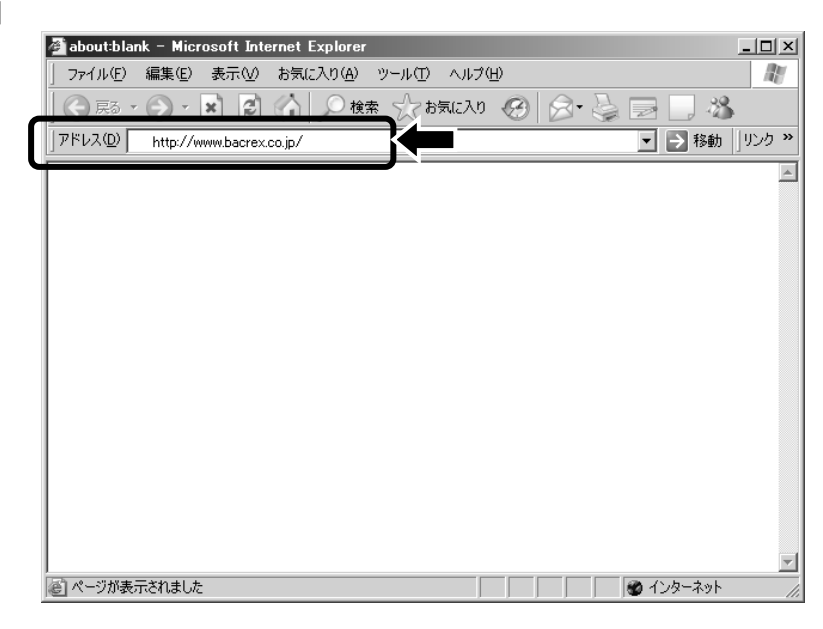

(2) ユーザ ID のロックについて

ログイン画面で連続して3回パスワード入力を間違えると(デフォルトは、3回)、セキュリティ機能が働きユーザ ID がロックされます。その際は BACREX-R サーバの管理者に連絡し、ユーザ ID のロックを解除してもらう必要があります。

[ユーザ ID ロック時のメッセージ画面の例]

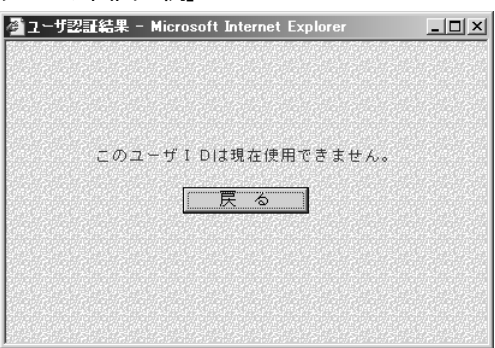

(3) 不正アクセスについて

ログイン処理を行わずに、WWW ブラウザの [お気に入り] から直接アクセスした場合などは、セキュリティ機能が働き「不正なアクセス」として処理されます。アクセスの際はログイン画面から処理を行ってください。

[不正アクセス時のメッセージ画面の例]

| Mttp://www.bacrex.co.jp/pls/bacrex_dad/Cm02_Menu - Microsoft Internet Explorer | _ 🗆 🗵            |
|--------------------------------------------------------------------------------|------------------|
| ファイル(E) 編集(E) 表示(V) お気に入り(A) ツール(T) ヘルプ(H)                                     | R                |
| ⑤ 局・ ③・ 📓 🕼 🔎 機業 ☆ お気に入り 🔗 🔗・ 🍃 🔜 🛄 🦓                                          |                  |
| アドレス(1)) 🖉 http://www.bacrex.co.jp/pls/bacrex_dad/Cm02_Menu                    | ]リンク <b>&gt;</b> |
| DACDEX"                                                                        | ~                |
| ウベビビス 作成日:2006/                                                                | 03/30            |
|                                                                                |                  |
|                                                                                |                  |
|                                                                                |                  |
|                                                                                |                  |
|                                                                                |                  |
|                                                                                |                  |
|                                                                                |                  |
|                                                                                |                  |
| 不正た又々わっが発生しました。 ログノン画面から如理を行ってください                                             |                  |
| 小正なアプセスが先生しました。ロブイブ画面から処理を行うてくたさい。                                             |                  |
|                                                                                |                  |
|                                                                                |                  |
|                                                                                |                  |
|                                                                                |                  |
|                                                                                |                  |
|                                                                                |                  |
|                                                                                |                  |
|                                                                                |                  |
|                                                                                |                  |
| 閉しる  <br>                                                                      | Ŧ                |
| ⑥ ページが表示されました ◎ 信頼済みサイト                                                        | • //             |

(4) 接続タイムアウトについて

画面操作をしないままー定時間経過すると(デフォルトでは30分)、セキュリティ機能が働きタイムアウトとなります。タイムアウトの際は、再度ログイン画面から作業を行ってください。

[タイムアウト時のメッセージ画面の例]

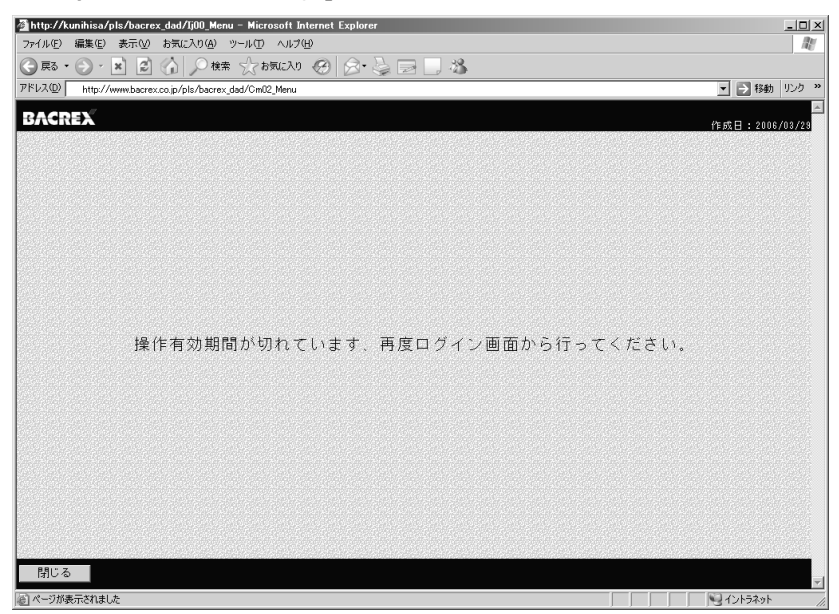

(5) 使用可能時間について

BACREX-R ではサーバ管理者により、各機能ごとにスケジュールを設定することが出来ます。以下のような メッセージが表示された場合は、使用可能時間外ですので、使用可能な時間帯に再度作業を行ってくださ い。尚、使用可能な時間帯につきましては、サーバ管理者に問い合わせてください。

| - UL                                    |
|-----------------------------------------|
| AU.                                     |
|                                         |
| Note Note Note Note Note Note Note Note |
| *                                       |
|                                         |
|                                         |
|                                         |
|                                         |
|                                         |
|                                         |
|                                         |
|                                         |
|                                         |
|                                         |
|                                         |
|                                         |
|                                         |
|                                         |
|                                         |
|                                         |
|                                         |
|                                         |
|                                         |
|                                         |
| Ŧ                                       |
| ◎ 信頼済みサイト /                             |
|                                         |

[使用可能時間外の時のメッセージ画面の例]

BACREX-R Ver4.0.0 IE 設定の注意事項

発行日:2009 年11 月1日 第1版 発行所:株式会社ニュートラル